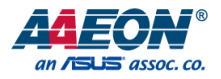

# PICO-IMX8PL

# PICO-ITX Single Board Computer

User's Manual 1st Ed

Last Updated: June 17, 2024

#### Copyright Notice

This document is copyrighted, 2024. All rights are reserved. The original manufacturer reserves the right to make improvements to the products described in this manual at any time without notice.

No part of this manual may be reproduced, copied, translated, or transmitted in any form or by any means without the prior written permission of the original manufacturer. Information provided in this manual is intended to be accurate and reliable. However, the original manufacturer assumes no responsibility for its use, or for any infringements upon the rights of third parties that may result from its use.

The material in this document is for product information only and is subject to change without notice. While reasonable efforts have been made in the preparation of this document to assure its accuracy, AAEON assumes no liabilities resulting from errors or omissions in this document, or from the use of the information contained herein.

AAEON reserves the right to make changes in the product design without notice to its users.

#### Acknowledgement

All other products' name or trademarks are properties of their respective owners.

- Microsoft Windows<sup>®</sup> is a registered trademark of Microsoft Corp.
- NXP is a trademark NXP B.V.
- Arm<sup>®</sup> and Cortex<sup>®</sup> are registered trademarks of Arm Limited (or its subsidiaries)
- ITE is a trademark of Integrated Technology Express, Inc.
- IBM and VGA are trademarks of International Business Machines Corporation.
- Ubuntu and Canonical are registered trademarks of Canonical Ltd.
- Debian is a registered trademark owned by Software in the Public Interest, Inc.
- Linux<sup>®</sup> is the registered trademark of Linus Torvalds in the U.S. and other countries.
- Realtek is a trademark of Realtek Semiconductor Corporation

All other product names or trademarks are properties of their respective owners.

Omission of a product name from this list does not imply any claim to ownership by the publisher of this document.

#### Packing List

Before setting up your product, please make sure the following items have been shipped:

| Item |                                              | Quantity |
|------|----------------------------------------------|----------|
| •    | PICO- IMX8PL                                 | 1        |
| •    | 2-pin 3.81mm Power Terminal block w/lock     | 1        |
| •    | 18-pin 2.54mm Phoenix plug in Connector/lock | 1        |

If any of these items are missing or damaged, please contact your distributor or sales representative immediately.

#### About this Document

This User's Manual contains all the essential information, such as detailed descriptions and explanations on the product's hardware and software features (if any), its specifications, dimensions, jumper/connector settings/definitions, and driver installation instructions (if any), to facilitate users in setting up their product.

Users may refer to the product page on AAEON.com for the latest version of this document.

#### Safety Precautions

Please read the following safety instructions carefully. It is advised that you keep this manual for future references

- 1. All cautions and warnings on the device should be noted.
- 2. Make sure the power source matches the power rating of the device.
- Position the power cord so that people cannot step on it. Do not place anything over the power cord.
- Always completely disconnect the power before working on the system's hardware.
- No connections should be made when the system is powered as a sudden rush of power may damage sensitive electronic components.
- If the device is not to be used for a long time, disconnect it from the power supply to avoid damage by transient over-voltage.
- 7. Always disconnect this device from any AC supply before cleaning.
- 8. While cleaning, use a damp cloth instead of liquid or spray detergents.
- 9. Make sure the device is installed near a power outlet and is easily accessible.
- 10. Keep this device away from humidity.
- 11. Place the device on a solid surface during installation to prevent falls
- 12. Do not cover the openings on the device to ensure optimal heat dissipation.
- 13. Watch out for high temperatures when the system is running.
- 14. Do not touch the heat sink or heat spreader when the system is running
- 15. Never pour any liquid into the openings. This could cause fire or electric shock.
- 16. As most electronic components are sensitive to static electrical charge, be sure to ground yourself to prevent static charge when installing the internal components. Use a grounding wrist strap and contain all electronic components in any static-shielded containers.

- 17. If any of the following situations arises, please the contact our service personnel:
  - i. Damaged power cord or plug
  - ii. Liquid intrusion to the device
  - iii. Exposure to moisture
  - iv. Device is not working as expected or in a manner as described in this manual
  - v. The device is dropped or damaged
  - vi. Any obvious signs of damage displayed on the device

# DO NOT LEAVE THIS DEVICE IN AN UNCONTROLLED ENVIRONMENT WHERE THE STORAGE TEMPERATURE IS BELOW -40°C (-40°C) OR ABOVE 80°C (176°F) TO PREVENT DAMAGE.

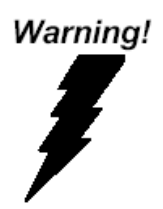

This device complies with Part 15 FCC Rules. Operation is subject to the following two conditions: (1) this device may not cause harmful interference, and (2) this device must accept any interference received including interference that may cause undesired operation.

#### Caution:

There is a danger of explosion if the battery is incorrectly replaced. Replace only with the same or equivalent type recommended by the manufacturer. Dispose of used batteries according to the manufacturer's instructions and your local government's recycling or disposal directives.

#### Attention:

Il y a un risque d'explosion si la batterie est remplacée de façon incorrecte. Ne la remplacer qu'avec le même modèle ou équivalent recommandé par le constructeur. Recycler les batteries usées en accord avec les instructions du fabricant et les directives gouvernementales de recyclage. 产品中有毒有害物质或元素名称及含量

AAEON Main Board/ Daughter Board/ Backplane

|                                                              | 有毒有害物质或元素 |      |      |          |       |        |
|--------------------------------------------------------------|-----------|------|------|----------|-------|--------|
| 部件名称                                                         | 铅         | 汞    | 镉    | 六价铬      | 多溴联苯  | 多溴二苯醚  |
|                                                              | (Pb)      | (Hg) | (Cd) | (Cr(VI)) | (PBB) | (PBDE) |
| 印刷电路板                                                        | v         |      | _    | 0        | 0     | 0      |
| 及其电子组件                                                       | X         | X    | 0    | 0        | 0     | 0      |
| 外部信号                                                         | v         | v    |      |          |       | 0      |
| 连接器及线材                                                       | X         | Х    | 0    | 0        | 0     | 0      |
| ): 表示该有毒有害物质在该部件所有均质材料中的含量均在<br>SJ/T 11363-2006 标准规定的限量要求以下。 |           |      |      |          |       |        |
| :表示该有毒有害物质至少在该部件的某一均质材料中的含量超出<br>SJ/T 11363-2006 标准规定的限量要求。  |           |      |      |          |       |        |

备注:此产品所标示之环保使用期限,系指在一般正常使用状况下。

#### Poisonous or Hazardous Substances or Elements in Products

AAEON Main Board/ Daughter Board/ Backplane

|                                                      | Poisonous or Hazardous Substances or Elements |                 |                 |                                    |                                      |                                             |
|------------------------------------------------------|-----------------------------------------------|-----------------|-----------------|------------------------------------|--------------------------------------|---------------------------------------------|
| Component                                            | Lead<br>(Pb)                                  | Mercury<br>(Hg) | Cadmium<br>(Cd) | Hexavalent<br>Chromium<br>(Cr(VI)) | Polybrominated<br>Biphenyls<br>(PBB) | Polybrominated<br>Diphenyl Ethers<br>(PBDE) |
| PCB & Other<br>Components                            | х                                             | х               | 0               | 0                                  | 0                                    | 0                                           |
| Wires &<br>Connectors<br>for External<br>Connections | Х                                             | х               | 0               | ο                                  | 0                                    | 0                                           |

O: The quantity of poisonous or hazardous substances or elements found in each of the component's parts is below the SJ/T 11363-2006-stipulated requirement.

X: The quantity of poisonous or hazardous substances or elements found in at least one of the component's parts is beyond the SJ/T 11363-2006-stipulated requirement.

Note: The Environment Friendly Use Period as labeled on this product is applicable under normal usage only

# Table of Contents

| Chapter <sup>-</sup> | 1 - Prc | duct Specifications                               | 1    |
|----------------------|---------|---------------------------------------------------|------|
| 1.1                  | Spec    | cifications                                       | 2    |
| 1.2                  | Fund    | ction Block Diagram                               | 4    |
| Chapter 2            | 2 – Ha  | rdware Information                                | . 5  |
| 2.1                  | Dim     | ensions                                           | 6    |
| 2.2                  | Jum     | pers and Connectors                               | 7    |
| 2.3                  | List    | of Jumpers                                        | 9    |
| 2                    | 2.3.1   | LVDS VDD Power Selection (JP5 Pins 1, 3, 5)       | 9    |
| 2                    | 2.3.2   | LVDS Backlight Power Selection (JP5 Pins 2, 4, 6) | 9    |
| 2.4                  | List    | of Connectors                                     | .10  |
| 2                    | 2.4.1   | SPI/I2C/GPIO Connector (CN4)                      | . 11 |
| 2                    | 2.4.2   | Full-size Mini Card Slot (CN12)                   | .12  |
| 2                    | 2.4.3   | Micro SD Slot (CN16)                              | .14  |
| 2                    | 2.4.4   | LVDS Port Inverter/Backlight Connector (CN25)     | .14  |
| 2                    | 2.4.5   | LVDS Port (CN26)                                  | .15  |
| 2                    | 2.4.6   | Audio Port (CN27)                                 | .17  |
| 2                    | 2.4.7   | Debug Port (CN30)                                 | .18  |
| 2                    | 2.4.8   | RTC Battery Connector (CN32)                      | .18  |
| 2                    | 2.4.9   | DC Power (CN38)                                   | .19  |
| 2                    | 2.4.10  | COM Port 1/Port 2 (RS-232/422/485)                | .19  |
| 2                    | 2.4.11  | UART Port 1/Port 3 Connector (CN71)               | .21  |
| 2                    | 2.4.12  | M.2 2230 E-Key Slot (CN140)                       | 22   |
| 2                    | 2.4.13  | HDMI Port (CN141)                                 | 24   |
| 2                    | 2.4.14  | RJ-45 LAN Port 1/Port 2 (CN145)                   | 25   |
| 2                    | 2.4.15  | USB 3.2 Port 1/Port 2 (CN146)                     | 26   |
| 2                    | 2.4.16  | Internal USB 2.0 Connector (CN147)                | 27   |

| 2.4.17         | UART Port 2/Port 4 Connector (CN149) |    |
|----------------|--------------------------------------|----|
| 2.4.18         | Boot Selection (SW3)                 | 29 |
| Chapter 3 - Pi | roduct Setup and Configuration       |    |
| 3.1 Sys        | tem Account Management               |    |
| 3.1.1          | Debug Console                        |    |
| 3.1.2          | Log In                               |    |
| 3.2 I/O        | Control Command and Example          |    |
| 3.2.1          | CANBus                               |    |
| 3.2.2          | DIO                                  |    |
| 3.2.3          | Ethernet                             |    |
| 3.2.4          | PCIe (M.2 E-Key)                     |    |
| 3.2.5          | RTC                                  | 41 |
| 3.2.6          | SD Card                              | 41 |
| 3.2.7          | Serial                               |    |
| 3.2            | .7.1 RS-232                          | 43 |
| 3.2            | .7.2 RS-422                          | 45 |
| 3.2            | .7.3 RS-485                          | 47 |
| 3.2            | .7.4 UART2                           |    |
| 3.2.8          | TPM                                  |    |
| 3.2.9          | USB                                  | 51 |
| 3.2.10         | Watchdog Timer                       |    |
| 3.3 Wir        | reless Control Command and Example   |    |
| 3.3.1          | 4G                                   |    |
| 3.3.2          | Bluetooth                            |    |
| 3.3.3          | Wi-Fi                                | 59 |
| 3.3            | 3.1 Wi-Fi Connect                    | 59 |
| 3.3            | .3.2 Wi-Fi AP Mode                   | 60 |
| 3.4 HD         | MI                                   | 62 |

|     | 3.5   | LVD   | S Display                       | 63   |
|-----|-------|-------|---------------------------------|------|
|     | 3.6   | Aud   | io                              | 64   |
|     | 3.    | 6.1   | Line Out Test                   | 65   |
|     | 3.    | 6.2   | Line In Test                    | 66   |
|     | 3.    | 6.3   | Microphone Test                 | 67   |
|     | 3.7   | OS I  | Installation                    | 68   |
|     | 3.    | 7.1   | Flash SD Card                   | 68   |
|     | 3.    | 7.2   | Flash eMMC                      | 69   |
|     | 3.    | 7.3   | Check Version                   | 70   |
| Арр | endix | A – 1 | Mating Connectors               | . 71 |
|     | A 1   | List  | of Mating Connectors and Cables | 72   |

# Chapter 1

Product Specifications

# 1.1 Specifications

| System                |                                                 |
|-----------------------|-------------------------------------------------|
| Form Factor           | PICO-ITX, 2.5" SBC                              |
| Processor             | NXP i.MX8M Plus Quad-Core Arm® Cortex®-A53, up  |
|                       | to 1.6 GHz (Default: w/ NPU, Optional: w/o NPU) |
| Memory Type           | Onboard LPDDR4, up to 4GB                       |
| Power Requirement     | 9V ~36V (Optional: 12V)                         |
| Dimension             | 3.94" x 2.84" (100mm x 72mm)                    |
| Operating Temperature | -40°C ~ 80°C (-40°F ~ 176°F)                    |
|                       | Optional: 0°C ~ 60°C (32°F ~ 140°F)             |
| Storage Temperature   | -40°C ~ 80°C (-40°F ~ 176°F)                    |
| Operating Humidity    | 0% ~ 90% relative humidity, non-condensing      |
| Certification         | CE/FCC Class A                                  |
|                       |                                                 |

| Display                   |                                 |
|---------------------------|---------------------------------|
| Video Output              | HDMI 2.0 x 1                    |
|                           | 18/24-bit Dual-Channel LVDS x 1 |
| Backlight Inverter Supply | 12V/1A                          |
|                           |                                 |

# LED

LED

Programmable LED Control x 3

| OS               |                                                      |
|------------------|------------------------------------------------------|
| Operating System | Debian 11 (default)                                  |
|                  | Yocto                                                |
|                  | Windows® 10 IoT                                      |
|                  | Android™ 13                                          |
|                  |                                                      |
| I/O              |                                                      |
| Ethernet         | RJ-45 Gigabit Ethernet x 2 (supports IEEE 1588, TSN, |
|                  | integrated RGMII)                                    |
| Audio            | Line in/Line Out/Mic x 1 (Optional)                  |
| USB Port         | USB 3.0 Gen 1 x 2 (Rear I/O)                         |
|                  | USB 2.0 x 1 (Pin Header)                             |
| Debug Port       | Micro USB x 1 (Optional)                             |
| Serial Port      | RS-232/422/485 switchable x 2, Phoenix Connector     |
| Storage          | eMMC 5.1 16GB/32GB (Optional: 64GB/128GB)            |
|                  | Micro SD Card x 1                                    |
| Expansion Slot   | M.2 2230 E-Key x 1 (Wi-Fi/BT module)                 |
|                  | Full-size Mini Card x 1 (4G module)                  |
| ТРМ              | TPM 2.0 (Optional)                                   |
| GPIO             | 8-bit (Optional)                                     |
| CANBus           | CAN 2.0 FD x 2 (Optional)                            |

### 1.2 Function Block Diagram

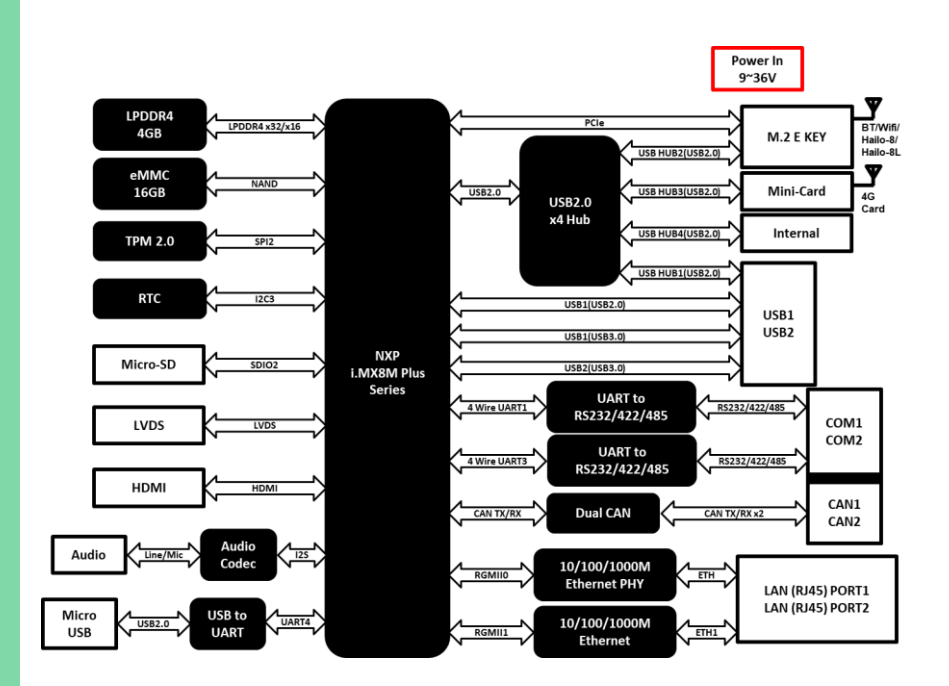

# Chapter 2

Hardware Information

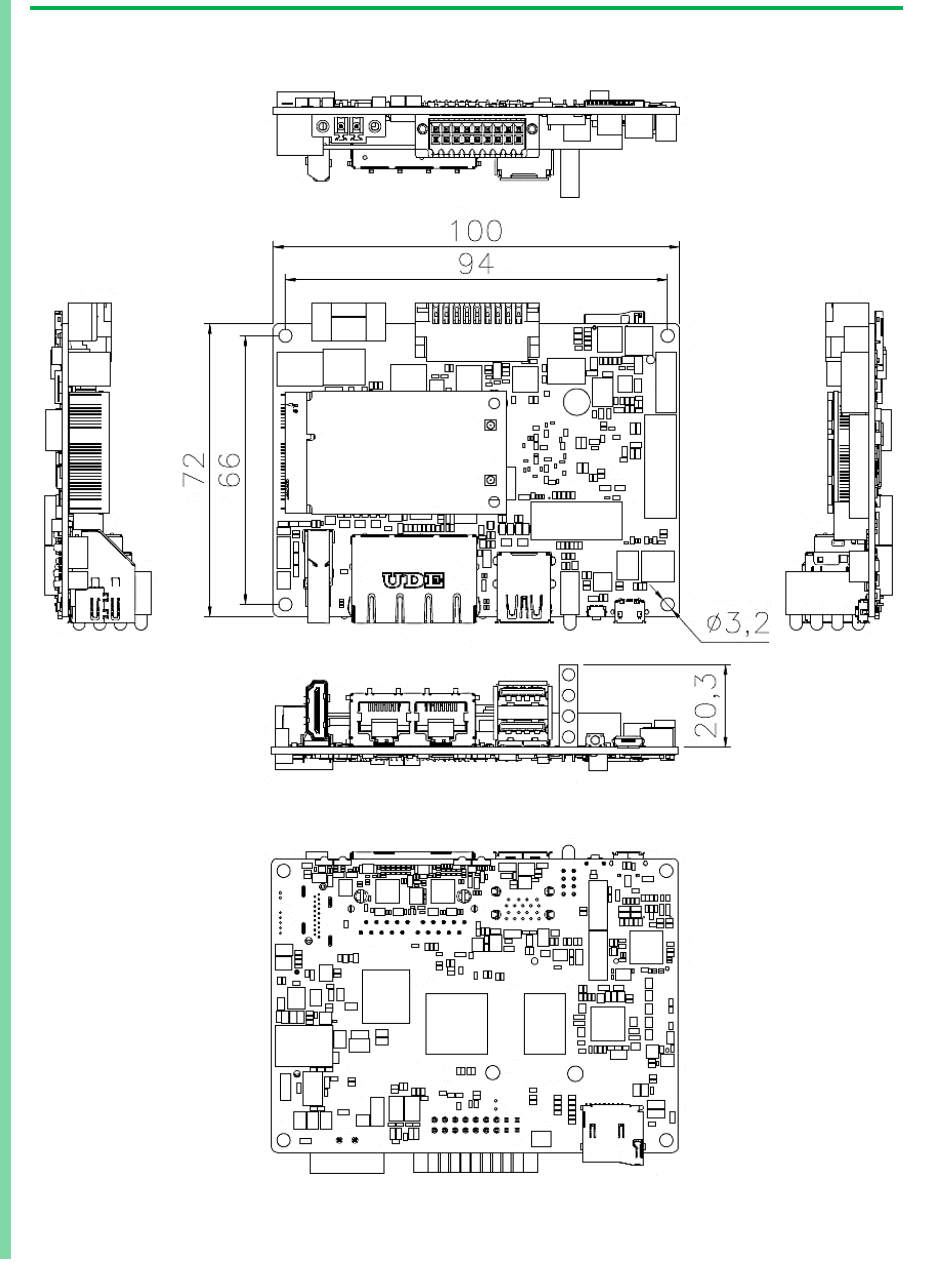

#### 2.2 Jumpers and Connectors

#### Component Side

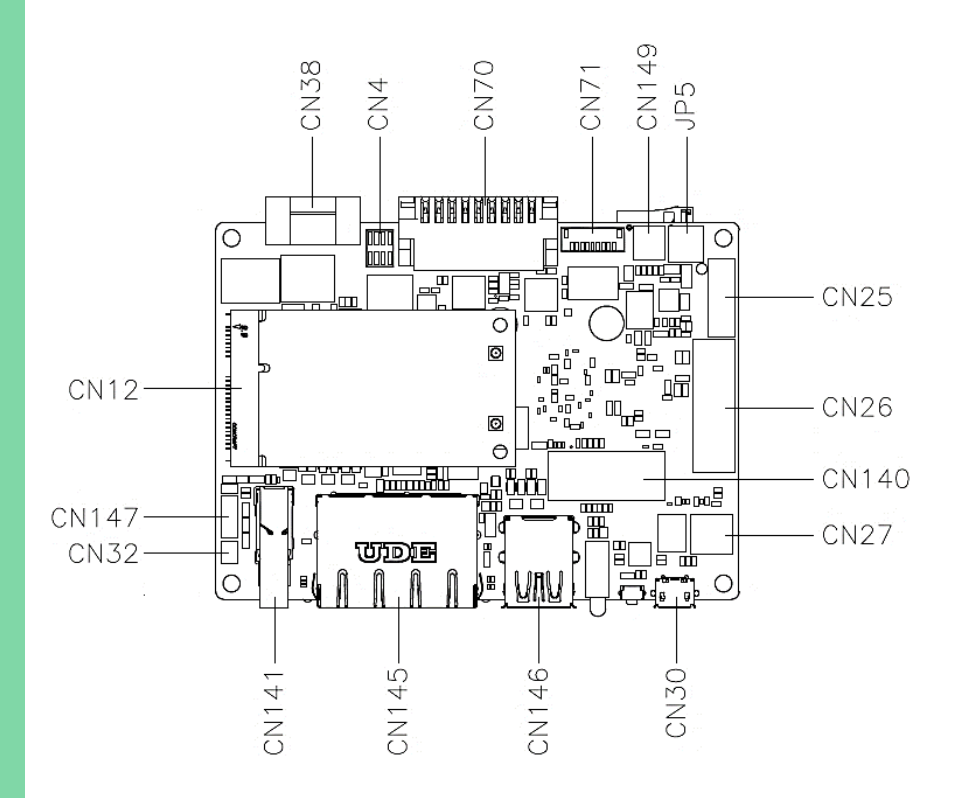

Solder Side

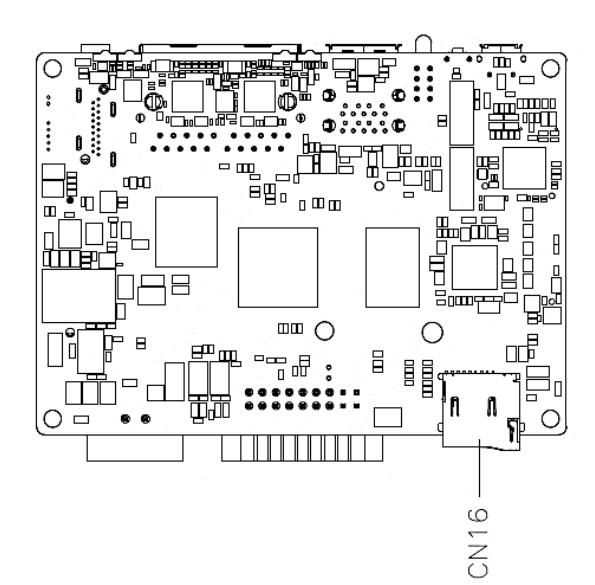

Chapter 2 – Hardware Information

### 2.3 List of Jumpers

Jumpers allow users to manually customize system configurations to their suitable application needs.

Please refer to the table below for all of the board's jumpers that you can configure for your application

| Label              | Function                       |
|--------------------|--------------------------------|
| JP5 (Pins 1, 3, 5) | LVDS VDD Power Selection       |
| JP5 (Pins 2, 4, 6) | LVDS Backlight Power Selection |

#### 2.3.1 LVDS VDD Power Selection (JP5 Pins 1, 3, 5)

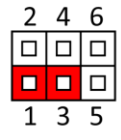

| 2 | 4 | 6 |
|---|---|---|
|   |   |   |
|   |   |   |
| 1 | 3 | 5 |

LVDS VDD = 5V

LVDS VDD = 3.3V (Default)

#### 2.3.2 LVDS Backlight Power Selection (JP5 Pins 2, 4, 6)

| 2 | 4 | 6 |
|---|---|---|
|   |   |   |
|   |   |   |
| 1 | 3 | 5 |

| 2 | 4 | 6 |
|---|---|---|
|   |   |   |
|   |   |   |
| 1 | 3 | 5 |

LVDS Backlight = 5V

LVDS Backlight = 12V (Default)

**Note**: To prevent damage to the system or unwanted operation, do not use any other configuration for JP5 than what is shown in Ch2.3.1 and Ch2.3.2

#### List of Connectors 2.4

Please refer to the table below for all of the board's connectors that you can configure for your application

| Label | Function                               |
|-------|----------------------------------------|
| CN4   | SPI/I2C/GPIO Connector                 |
| CN12  | Full-size Mini Card Slot               |
| CN16  | Micro SD Slot                          |
| CN25  | LVDS Port Inverter/Backlight Connector |
| CN26  | LVDS Connector                         |
| CN27  | Audio Connector                        |
| CN30  | Debug Port                             |
| CN32  | RTC Battery Connector                  |
| CN38  | DC Power                               |
| CN70  | COM Port 1/Port 2 (RS-232/422/485)     |
| CN71  | UART Port 1/Port 3 Connector           |
| CN140 | M.2 2230 E-Key Slot                    |
| CN141 | HDMI Port                              |
| CN145 | RJ-45 LAN Port 1/Port 2                |
| CN146 | USB 3.2 Port 1/Port 2                  |
| CN147 | Internal USB 2.0 Connector             |
| CN149 | UART Port 2/Port 4 Connector           |
| SW3   | Boot Selection                         |

-

-

#### 2 4 6 8

| A      | A  | A            | A  |
|--------|----|--------------|----|
|        |    |              |    |
|        |    |              |    |
| Å      | Ъ, | <del>ک</del> | Ъ, |
| ∆<br>1 | 3  | 5            | 7  |

| Pin | Pin Name   | Signal Type | Signal Level |
|-----|------------|-------------|--------------|
| 1   | ECSPI_SS0  | OUT         | +3.3V        |
| 2   | I2C_SCL    | OUT         | +3.3V        |
| 3   | ECSPI_MOSI | OUT         | +3.3V        |
| 4   | I2C_SDA    | I/O         | +3.3V        |
| 5   | ECSPI_MISO | IN          | +3.3V        |
| 6   | GPIO_3     | I/O         | +3.3V        |
| 7   | ECSPI_SCLK | OUT         | +3.3V        |
| 8   | GPIO_4     | I/O         | +3.3V        |

Note: Pitch = 1.27mm.

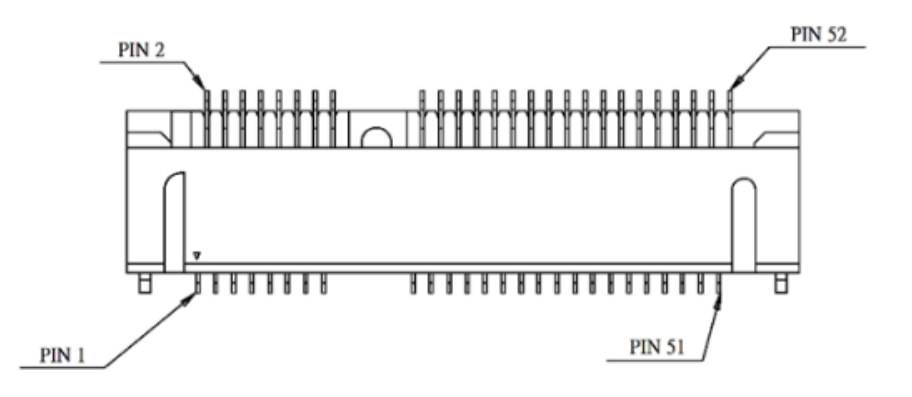

| Pin | Pin Name | Signal Type | Signal Level |
|-----|----------|-------------|--------------|
| 1   | NC       |             |              |
| 2   | +3.3VSB  | PWR         | +3.3V        |
| 3   | NC       |             |              |
| 4   | GND      | GND         |              |
| 5   | NC       |             |              |
| 6   | NC       |             |              |
| 7   | NC       |             |              |
| 8   | NC       |             |              |
| 9   | GND      | GND         |              |
| 10  | NC       |             |              |
| 11  | NC       |             |              |
| 12  | NC       |             |              |
| 13  | NC       |             |              |
| 14  | NC       |             |              |
| 15  | GND      | GND         |              |
| 16  | NC       |             |              |
| 17  | NC       |             |              |
| 18  | GND      | GND         |              |
| 19  | NC       |             |              |

| Pin | Pin Name            | Signal Type | Signal Level |
|-----|---------------------|-------------|--------------|
| 20  | W_DISABLE# (Note 1) | OUT         | +3.3V        |
| 21  | GND                 | GND         |              |
| 22  | PERST#              | OUT         | +3.3V        |
| 23  | NC                  |             |              |
| 24  | +3.3VSB             | PWR         | +3.3V        |
| 25  | NC                  |             |              |
| 26  | GND                 | GND         |              |
| 27  | GND                 | GND         |              |
| 28  | NC                  |             |              |
| 29  | GND                 | GND         |              |
| 30  | SMB_CLK (Note 1)    | I/O         | +3.3V        |
| 31  | NC                  |             |              |
| 32  | SMB_DATA (Note 1)   | I/O         | +3.3V        |
| 33  | NC                  |             |              |
| 34  | GND                 | GND         |              |
| 35  | GND                 | GND         |              |
| 36  | USB_D-              | DIFF        |              |
| 37  | GND                 | GND         |              |
| 38  | USB_D+              | DIFF        |              |
| 39  | +3.3VSB             | PWR         | +3.3V        |
| 40  | GND                 | GND         |              |
| 41  | +3.3VSB             | PWR         | +3.3V        |
| 42  | NC                  |             |              |
| 43  | NC                  |             |              |
| 44  | NC                  |             |              |
| 45  | NC                  |             |              |
| 46  | NC                  |             |              |
| 47  | NC                  |             |              |
| 48  | NC                  |             |              |
| 49  | NC                  |             |              |
| 50  | GND                 | GND         |              |
| 51  | NC                  |             |              |
| 52  | +3.3VSB             | PWR         | +3.3V        |

Chapter 2 – Hardware Information

Note 1: The function is disabled by unmounted 0ohm jumper.

W\_DISABLE#: R333, SMB\_CLK: R328, SMB\_DATA: R326

Note 2: The driving current supports up to 2A.

Note 3: For 4G full-size mini card.

# 2.4.3 Micro SD Slot (CN16)

| Pin | Pin Name | Signal Type | Signal Level |  |  |  |
|-----|----------|-------------|--------------|--|--|--|
| 1   | SD_DAT2  | I/O         | +3.3V        |  |  |  |
| 2   | SD_DAT3  | I/O         | +3.3V        |  |  |  |
| 3   | SD_CMD   | OUT         | +3.3V        |  |  |  |
| 4   | SD_VDD   | PWR         | +3.3V        |  |  |  |
| 5   | SD_CLK   | OUT         | +3.3V        |  |  |  |
| 6   | SD_VSS   | GND         |              |  |  |  |
| 7   | SD_DAT0  | I/O         | +3.3V        |  |  |  |
| 8   | SD_DAT1  | I/O         | +3.3V        |  |  |  |

## 2.4.4 LVDS Port Inverter/Backlight Connector (CN25)

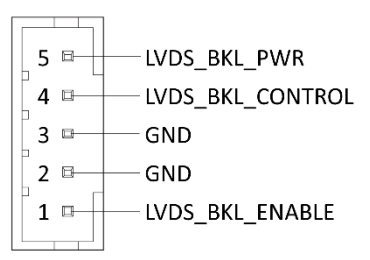

| Pin | Pin Name        | Signal Type | Signal Level |
|-----|-----------------|-------------|--------------|
| 1   | LVDS_BKL_ENABLE | OUT         | +3.3V        |
| 2   | GND             | GND         |              |

| Pin | Pin Name         | Signal Type | Signal Level |
|-----|------------------|-------------|--------------|
| 3   | GND              | GND         |              |
| 4   | LVDS_BKL_CONTROL | OUT         |              |
| 5   | LVDS_BLK_PWR     | PWR         | +5V / +12V   |

Note 1: LVDS/ LVDS\_BLK\_PWR can be set to +5V or +12V by JP5.

Note 2: The driving current supports up to 2A.

### 2.4.5 LVDS Port (CN26)

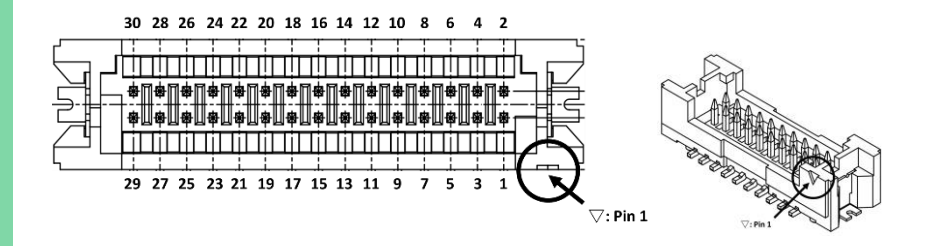

| Pin | Pin Name         | Signal Type | Signal Level |
|-----|------------------|-------------|--------------|
| 1   | LVDS_BLK_ENABLE  | OUT         |              |
| 2   | LVDS_BKL_CONTROL | OUT         |              |
| 3   | LVDS_VDD         | PWR         | +3.3V/+5V    |
| 4   | GND              | GND         |              |
| 5   | LVDS_A_CLK-      | DIFF        |              |
| 6   | LVDS_A_CLK+      | DIFF        |              |
| 7   | LVDS_VDD         | PWR         | +3.3V / +5V  |
| 8   | GND              | GND         |              |
| 9   | LVDS_DA0-        | DIFF        |              |
| 10  | LVDS_DA0+        | DIFF        |              |
| 11  | LVDS_DA1-        | DIFF        |              |
| 12  | LVDS_DA1+        | DIFF        |              |
| 13  | LVDS_DA2-        | DIFF        |              |
| 14  | LVDS_DA2+        | DIFF        |              |
| 15  | LVDS_DA3-        | DIFF        |              |
| 16  | LVDS_DA3+        | DIFF        |              |

| Pin | Pin Name    | Signal Type | Signal Level |
|-----|-------------|-------------|--------------|
| 17  | DDC_DATA    | I/O         | +3.3V        |
| 18  | DDC_CLK     | I/O         | +3.3V        |
| 19  | LVDS_DB0-   | DIFF        |              |
| 20  | LVDS_DB0+   | DIFF        |              |
| 21  | LVDS_DB1-   | DIFF        |              |
| 22  | LVDS_DB1+   | DIFF        |              |
| 23  | LVDS_DB2-   | DIFF        |              |
| 24  | LVDS_DB2+   | DIFF        |              |
| 25  | LVDS_DB3-   | DIFF        |              |
| 26  | LVDS_DB3+   | DIFF        |              |
| 27  | LVDS_VDD    | PWR         | +3.3V/+5V    |
| 28  | GND         | GND         |              |
| 29  | LVDS_B_CLK- | DIFF        |              |
| 30  | LVDS_B_CLK+ | DIFF        |              |

Note 1: LVDS/ LVDS\_VDD can be set to +3.3V or +5V by JP5.

Note 2: The driving current supports up to 2A.

# 2.4.6 Audio Port (CN27)

| =       | Π      | Π           | Π      | Π           | Π      | Π          |   |
|---------|--------|-------------|--------|-------------|--------|------------|---|
|         | 2<br>2 |             | 6<br>6 | 8           |        | 12<br>[]   |   |
|         | 1<br>0 | ∃<br>3<br>□ | 5<br>0 | ₿<br>7<br>□ | 9<br>0 | <br>11<br> |   |
| $\succ$ |        |             |        |             |        |            | Ŧ |

| Pin | Pin Name   | Signal Type | Signal Level |
|-----|------------|-------------|--------------|
| 1   | LINE_R_OUT | OUT         | +3.3V        |
| 2   | MIC_R      | IN          | +3.3V        |
| 3   | LINE_L_OUT | OUT         | +3.3V        |
| 4   | MIC_L      | IN          | +3.3V        |
| 5   | NC         |             |              |
| 6   | NC         |             |              |
| 7   | GND_AUDIO  | GND         |              |
| 8   | GND_AUDIO  | GND         |              |
| 9   | NC         |             |              |
| 10  | LINE_R_IN  | IN          | +3.3V        |
| 11  | +VDD_AUDIO | PWR         | +3.3V        |
| 12  | LINE_L_IN  | IN          | +3.3V        |

#### 2.4.7 Debug Port (CN30)

|   | τ |  |  |
|---|---|--|--|
|   |   |  |  |
|   |   |  |  |
|   |   |  |  |
| 3 | < |  |  |
|   |   |  |  |
|   |   |  |  |
|   |   |  |  |

| Pin | Pin Name | Signal Type | Signal Level |  |
|-----|----------|-------------|--------------|--|
| 1   | +5VSB    | PWR         | 5V           |  |
| 2   | USB0_DN  | DIFF        |              |  |
| 3   | USB0_DP  | DIFF        |              |  |
| 4   | USB0_ID  | IN          | 3.3V         |  |
| 5   | GND      | GND         |              |  |

54321

Note 1: USB to UART (XR21V1410) debug port.

#### 2.4.8 RTC Battery Connector (CN32)

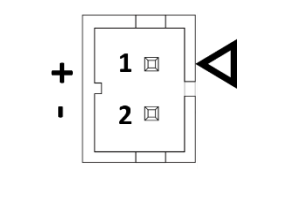

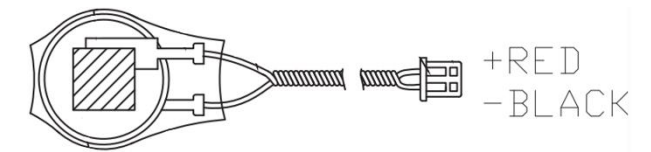

| Pin | Pin Name | Signal Type | Signal Level |
|-----|----------|-------------|--------------|
| 1   | +3.3V    | PWR         | +3.3V        |
| 2   | GND      | GND         |              |

#### 2.4.9 DC Power (CN38)

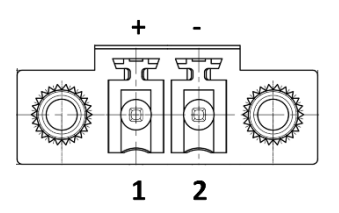

| Pin | Pin Name | Signal Type | Signal Level  |
|-----|----------|-------------|---------------|
| 1   | DC_IN    | PWR         | +9~36V / +12V |
| 2   | GND      | GND         |               |

Note 1: Wide range input voltage from +9V to +36V or +12V for specified version.

Note 2: Please check the input voltage description on product label before inserting power.

#### 2.4.10 COM Port 1/Port 2 (RS-232/422/485)

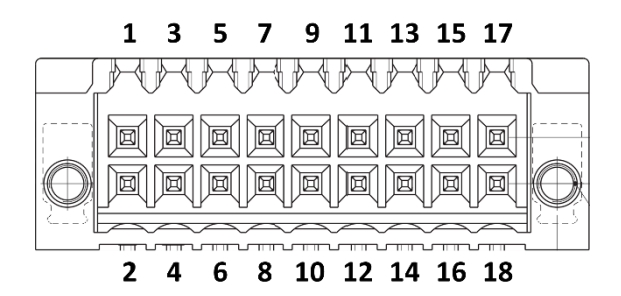

| Pin | Pin Name | Signal Type | Signal Level |
|-----|----------|-------------|--------------|
| 1   | DCD1     | IN          | ±9V/±5V      |
| 2   | RX1      | IN          | ±9V/±5V      |
| 3   | TX1      | OUT         | ±9V/±5V      |
| 4   | DTR1     | OUT         | ±9V/±5V      |
| 5   | GND      | GND         |              |
| 6   | CAN1_H   | DIFF        |              |

| Pin | Pin Name | Signal Type | Signal Level |
|-----|----------|-------------|--------------|
| 7   | CAN1_L   | DIFF        |              |
| 8   | RTS1     | OUT         | ±9V/±5V      |
| 9   | CTS1     | IN          | ±9V/±5V      |
| 10  | DCD2     | IN          | ±9V/±5V      |
| 11  | RX2      | IN          | ±9V/±5V      |
| 12  | TX2      | OUT         | ±9V/±5V      |
| 13  | DTR2     | OUT         | ±9V/±5V      |
| 14  | GND      | GND         |              |
| 15  | CAN2_H   | DIFF        |              |
| 16  | CAN2_L   | DIFF        |              |
| 17  | RTS2     | OUT         | ±9V / ±5V    |
| 18  | CTS2     | IN          | ±9V / ±5V    |

| COM Port 1 RS-422 |           |             |              |  |
|-------------------|-----------|-------------|--------------|--|
| Pin               | Pin Name  | Signal Type | Signal Level |  |
| 7                 | GND       | GND         |              |  |
| 3                 | RS422_TX- | OUT         | ±9V / ±5V    |  |
| 2                 | RS422_TX+ | OUT         | ±9V/±5V      |  |
| 1                 | RS422_RX+ | IN          | ±9V/±5V      |  |
| 4                 | RS422_RX- | IN          | ±9V/±5V      |  |

| COM Port 1 RS-485 |          |             |              |  |
|-------------------|----------|-------------|--------------|--|
| Pin               | Pin Name | Signal Type | Signal Level |  |
| 7                 | GND      | GND         |              |  |
| 3                 | RS485_D- | I/O         | ±9V/±5V      |  |
| 2                 | RS485_D+ | I/O         | ±9V/±5V      |  |

|     |           | COM Port 2 RS-422 |              |
|-----|-----------|-------------------|--------------|
| Pin | Pin Name  | Signal Type       | Signal Level |
| 16  | GND       | GND               |              |
| 12  | RS422_TX- | OUT               | ±9V/±5V      |
| 11  | RS422_TX+ | OUT               | ±9V/±5V      |
| 10  | RS422_RX+ | IN                | ±9V/±5V      |

Chapter 2 – Hardware Information

|     |           | COM Port 2 RS-422 |              |
|-----|-----------|-------------------|--------------|
| Pin | Pin Name  | Signal Type       | Signal Level |
| 13  | RS422_RX- | IN                | ±9V/±5V      |
|     |           |                   |              |

| COM Port 2 RS-485 |          |             |              |  |
|-------------------|----------|-------------|--------------|--|
| Pin               | Pin Name | Signal Type | Signal Level |  |
| 16                | GND      | GND         |              |  |
| 12                | RS485_D- | I/O         | ±9V/±5V      |  |
| 11                | RS485_D+ | I/O         | ±9V/±5V      |  |

Note 1: COM1/2 RS-232/422/485 can be set by setting and the default is RS-232.

Note 2: Set signal level  $\pm 9V / \pm 5V$  by PSP5/PSP6 short.

### 2.4.11 UART Port 1/Port 3 Connector (CN71)

|   |   | 8      | B      | 8      | B      | B      |   |   |   |
|---|---|--------|--------|--------|--------|--------|---|---|---|
| 1 | 2 | 1<br>3 | 1<br>4 | 1<br>5 | [<br>6 | [<br>7 | 8 | 9 | 3 |

| Pin | Pin Name  | Signal Type | Signal Level |
|-----|-----------|-------------|--------------|
| 1   | UART1_TXD | OUT         | +3.3V        |
| 2   | UART1_RTS | OUT         | +3.3V        |
| 3   | UART1_RXD | IN          | +3.3V        |
| 4   | UART1_CTS | IN          | +3.3V        |
| 5   | GND       | GND         |              |
| 6   | UART3_TXD | OUT         | +3.3V        |
| 7   | UART3_RTS | OUT         | +3.3V        |
| 8   | UART3_RXD | IN          | +3.3V        |
| 9   | UART3_CTS | IN          | +3.3V        |

Note: UART port and COM port cannot be used simultaneously.

### 2.4.12 M.2 2230 E-Key Slot (CN140)

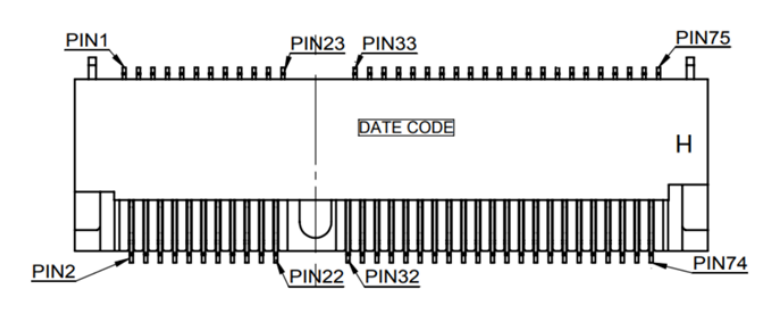

| Pin | Pin Name | Signal Type | Signal Level |
|-----|----------|-------------|--------------|
| 1   | GND      |             |              |
| 2   | +3.3VSB  | PWR         | +3.3V        |
| 3   | USB_D+   | DIFF        |              |
| 4   | +3.3VSB  | PWR         | +3.3V        |
| 5   | USB_D-   | DIFF        |              |
| 6   | NC       |             |              |
| 7   | GND      | GND         |              |
| 8   | NC       |             |              |
| 9   | NC       |             |              |
| 10  | NC       |             |              |
| 11  | NC       |             |              |
| 12  | NC       |             |              |
| 13  | NC       |             |              |
| 14  | NC       |             |              |
| 15  | NC       |             |              |
| 16  | NC       |             |              |
| 17  | NC       |             |              |
| 18  | NC       |             |              |
| 19  | NC       |             |              |
| 20  | NC       |             |              |
| 21  | NC       |             |              |
| 22  | NC       |             |              |

| Pin | Pin Name             | Signal Type | Signal Level |
|-----|----------------------|-------------|--------------|
| 23  | NC                   |             |              |
| 32  | NC                   |             |              |
| 33  | GND                  | GND         |              |
| 34  | NC                   |             |              |
| 35  | PCIE_TX+             | DIFF        |              |
| 36  | NC                   |             |              |
| 37  | PCIE_TX-             | DIFF        |              |
| 38  | NC                   |             |              |
| 39  | GND                  | GND         | +3.3V        |
| 40  | NC                   |             |              |
| 41  | PCIE_RX+             | DIFF        | +3.3V        |
| 42  | NC                   |             |              |
| 43  | PCIE_RX-             | DIFF        |              |
| 44  | NC                   |             |              |
| 45  | GND                  | GND         |              |
| 46  | NC                   |             |              |
| 47  | PCIE_CLK+            | DIFF        |              |
| 48  | NC                   |             |              |
| 49  | PCIE_CLK-            | DIFF        |              |
| 50  | NC                   |             |              |
| 51  | GND                  |             |              |
| 52  | PERST#               | OUT         | +3.3V        |
| 53  | PCIE_CLK_REQ#        | IN          |              |
| 54  | W_DISABLE2# (Note 1) | OUT         | +3.3V        |
| 55  | PCIE_WAKE#           | IN          |              |
| 56  | W_DISABLE1# (Note 1) | OUT         | +3.3V        |
| 57  | GND                  | GND         |              |
| 58  | SMB_SDA (Note 1)     | I/O         | +3.3V        |
| 59  | NC                   |             |              |
| 60  | SMB_SCL (Note 1)     | OUT         | +3.3V        |
| 61  | NC                   |             |              |
| 62  | NC                   |             |              |
| 63  | GND                  | GND         |              |

Chapter 2 – Hardware Information
| Pin | Pin Name | Signal Type | Signal Level |
|-----|----------|-------------|--------------|
| 64  | TP       |             |              |
| 65  | NC       |             |              |
| 66  | NC       |             |              |
| 67  | NC       |             |              |
| 68  | NC       |             |              |
| 69  | GND      | GND         |              |
| 70  | NC       |             |              |
| 71  | NC       |             |              |
| 72  | +V3P3A   | PWR         | +3.3V        |
| 73  | NC       |             |              |
| 74  | +V3P3A   | PWR         | +3.3V        |
| 75  | GND      | GND         |              |

Note 1: The function is disabled by unmounted 0ohm jumper.

W\_DISABLE2#: R95, W\_DISABLE1#: R94, SMB\_SDA: R96, SMB\_SCL: R97

Note 2: The driving current supports up to 2A.

Note 3: For Wi-Fi/BT/Hailo-8/Hailo-8L card.

# 2.4.13 HDMI Port (CN141)

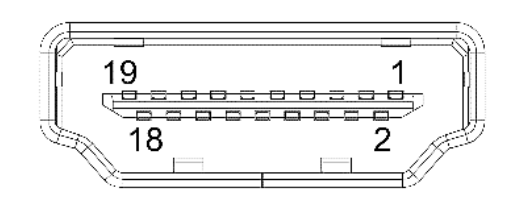

| Pin | Pin Name  | Signal Type | Signal Level |
|-----|-----------|-------------|--------------|
| 1   | HDMI_TX2+ | DIFF        |              |
| 2   | GND       | GND         |              |
| 3   | HDMI_TX2- | DIFF        |              |
| 4   | HDMI_TX1+ | DIFF        |              |
| 5   | GND       | GND         |              |

| Pin | Pin Name     | Signal Type | Signal Level |
|-----|--------------|-------------|--------------|
| 6   | HDMI_TX1-    | DIFF        |              |
| 7   | HDMI_TX0+    | DIFF        |              |
| 8   | GND          | GND         |              |
| 9   | HDMI_TX0-    | DIFF        |              |
| 10  | HDMI_CLK+    | DIFF        |              |
| 11  | GND          | GND         |              |
| 12  | HDMI_CLK-    | DIFF        |              |
| 13  | HDMI_CEC     | OUT         | +3.3V        |
| 14  | HDMI_Utility | OUT         | +1,8V        |
| 15  | DDC_CLK      | I/O         | +5V          |
| 16  | DDC_DATA     | I/O         | +5V          |
| 17  | GND          | GND         |              |
| 18  | +V5S         | PWR         | +5V          |
| 19  | HDMI_HPD     | OUT         | +1.8V        |

# 2.4.14 RJ-45 LAN Port 1/Port 2 (CN145)

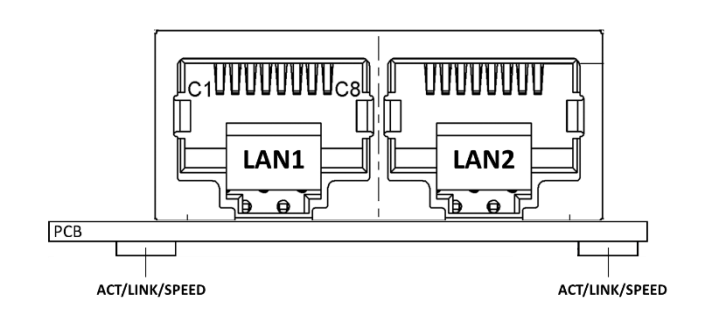

| Pin | Pin Name    | Signal Type | Signal Level |
|-----|-------------|-------------|--------------|
| L_1 | LAN1_MDI0_P | DIFF        |              |
| L_2 | LAN1_MDI0_N | DIFF        |              |
| L_3 | LAN1_MDI1_P | DIFF        |              |
| L_4 | LAN1_MDI1_N | DIFF        |              |
| L_5 | GND         | GND         |              |
| L_6 | GND         | GND         |              |

| Pin  | Pin Name    | Signal Type | Signal Level |
|------|-------------|-------------|--------------|
| L_7  | LAN1_MDI2_P | DIFF        |              |
| L_8  | LAN1_MDI2_N | DIFF        |              |
| L_9  | LAN1_MDI3_P | DIFF        |              |
| L_10 | LAN1_MDI3_N | DIFF        |              |
| R_1  | LAN2_MDI0_P | DIFF        |              |
| R_2  | LAN2_MDI0_N | DIFF        |              |
| R_3  | LAN2_MDI1_P | DIFF        |              |
| R_4  | LAN2_MDI1_N | DIFF        |              |
| R_5  | GND         | GND         |              |
| R_6  | GND         | GND         |              |
| R_7  | LAN2_MDI2_P | DIFF        |              |
| R_8  | LAN2_MDI2_N | DIFF        |              |
| R_9  | LAN2_MDI3_P | DIFF        |              |
| R_10 | LAN2_MDI3_N | DIFF        |              |

Note 1: External ACTIVE/LINK/SPEED LEDs.

# 2.4.15 USB 3.2 Port 1/Port 2 (CN146)

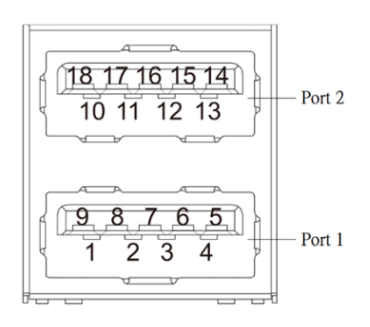

| Pin | Pin Name | Signal Type | Signal Level |
|-----|----------|-------------|--------------|
| 1   | +5VSB    | PWR         | +5V          |
| 2   | USB1_DN  | DIFF        |              |
| 3   | USB1_DP  | DIFF        |              |
| 4   | GND      | GND         |              |

| Pin | Pin Name | Signal Type | Signal Level |
|-----|----------|-------------|--------------|
| 5   | USB1_RXN | DIFF        |              |
| 6   | USB1_RXP | DIFF        |              |
| 7   | GND      | GND         |              |
| 8   | USB1_TXN | DIFF        |              |
| 9   | USB1_TXP | DIFF        |              |
| 10  | +5VSB    | PWR         | +5V          |
| 11  | USB2_DN  | DIFF        |              |
| 12  | USB2_DP  | DIFF        |              |
| 13  | GND      | GND         |              |
| 14  | USB2_RXN | DIFF        |              |
| 15  | USB2_RXP | DIFF        |              |
| 16  | GND      | GND         |              |
| 17  | USB2_TXN | DIFF        |              |
| 18  | USB2_TXP | DIFF        |              |

Note: The driving current supports up to 2A.

# 2.4.16 Internal USB 2.0 Connector (CN147)

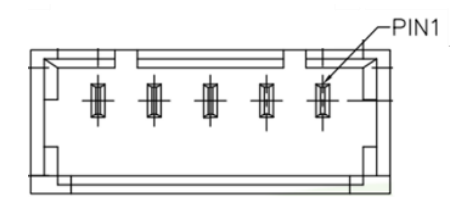

| Pin | Pin Name | Signal Type | Signal Level |
|-----|----------|-------------|--------------|
| 1   | +5VSB    | PWR         | +5V          |
| 2   | USB3_DN  | DIFF        |              |
| 3   | USB3_DP  | DIFF        |              |
| 4   | GND      | GND         |              |
| 5   | GND      | GND         |              |

Note 1: The driving current supports up to 2A.

#### 2 4 6 8

| A      | A  | A  | A  |
|--------|----|----|----|
|        |    |    |    |
|        |    |    |    |
| Å      | Ъ, | `ਚ | Ъ, |
| ∆<br>1 | 3  | 5  | 7  |

| Pin | Pin Name  | Signal Type | Signal Level |
|-----|-----------|-------------|--------------|
| 1   | UART2_TXD | OUT         | +3.3V        |
| 2   | UART4_TXD | OUT         | +3.3V        |
| 3   | UART2_RXD | IN          | +3.3V        |
| 4   | UART4_RXD | IN          | +3.3V        |
| 5   | UART2_RTS | OUT         | +3.3V        |
| 6   | GND       | GND         |              |
| 7   | UART2_CTS | IN          | +3.3V        |
| 8   | NC        |             |              |

Note 1: Pitch = 1.27mm.

Note 2: UART port and COM port cannot be used simultaneously.

# 2.4.18 Boot Selection (SW3)

| Pin | Pin Name   | Signal Type | Signal Level |
|-----|------------|-------------|--------------|
| 1   | BOOT_MODE3 | IN          | +1.8V        |
| 2   | BOOT_MODE2 | IN          | +1.8V        |
| 3   | BOOT_MODE1 | IN          | +1.8V        |
| 4   | BOOT_MODE0 | IN          | +1.8V        |

O⊨⊐

Ν

1

2

3

### Boot Mode Table

| BOOT_MODE<br>3 | BOOT_MODE<br>2 | BOOT_MODE<br>1 | BOOT_MODE<br>0 | Boot Modes                            |
|----------------|----------------|----------------|----------------|---------------------------------------|
| 0              | 0              | 0              | 0              | Boot from internal<br>fuses           |
| 0              | 0              | 0              | 1              | USB serial download                   |
| 0              | 0              | 1              | 0              | USDHC3 (eMMC boot<br>only, SD3 8-bit) |
| 0              | 0              | 1              | 1              | USDHC2 (SD boot<br>only, SD2)         |

Note 1: Number side is 1 (HIGH) and ON side is 0 (LOW).

# Chapter 3

Product Setup and Configuration

#### 3.1 System Account Management

#### 3.1.1 Debug Console

When connecting a PC or laptop to the PICO-IMX8PL, using PuTTY with Windows 10 is recommended. Users can download the software from the PuTTY website:

Step 1: Download the PuTTY tools: https://www.putty.org/.

Step 2: Switch jumper (SW3) to 0010. (Factory default settings).

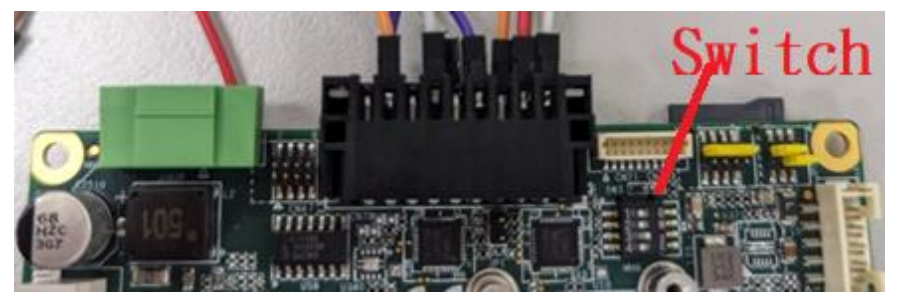

Switch Pin:

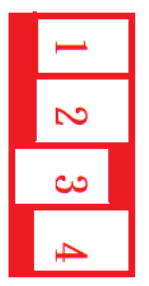

PIN 1, 2, 4: Switch is OFF.

PIN 3: Switch is ON.

Step 3: Connect the gateway via a USB cable. Connect your computer to the

PICO-IMX8PL using the Micro USB port.

**Step 4:** Open Device Manager and locate Multifunction Composite Gadget. Double click on the device. A pop-up should appear, with a notice that the CDC Serial is unrecognized.

Download debug port driver: (usb->uart) :

https://www.maxlinear.com/product/interface/uarts/usb-uarts/xr21v1410

| Software: Drivers                                                              | Windows 10 and newer                                                           |
|--------------------------------------------------------------------------------|--------------------------------------------------------------------------------|
| -                                                                              |                                                                                |
| Update Drivers - USB Serial Port (COM2                                         | 3)                                                                             |
| Search for drivers in this location:                                           | er                                                                             |
| PICO\Debug_driver\xr21x_win10_v2.7.0.0\XR                                      | 21_Win10_V2.7.0.0\x64 ∨ Browse                                                 |
| ∑ include subfolders                                                           |                                                                                |
| → Let me pick from a list of avai<br>This list will show available drivers com | able drivers on my computer<br>patible with the device, and all drivers in the |
| same category as the device.                                                   |                                                                                |
|                                                                                | Next Cancel                                                                    |
|                                                                                | Close                                                                          |

# Windows has successfully updated your drivers

#### Windows has finished installing the drivers for this device:

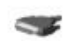

XR21V1410 USB UART

| 🗄 Device Manager                      | 200 | × |
|---------------------------------------|-----|---|
| File Action View Help                 |     |   |
| ⇔⇒  〒   🖻   🛛 〒   晃   🖡 🗙 ⊙           |     |   |
| ✓ ♣ AA-FA009385                       |     |   |
| > 🖬 Audio inputs and outputs          |     |   |
| > 😹 Batteries                         |     |   |
| > 🗑 Biometric devices                 |     |   |
| > 🚷 Bluetooth                         |     |   |
| > 👰 Cameras                           |     |   |
| > 💻 Computer                          |     |   |
| Disk drives                           |     |   |
| > 🔙 Display adapters                  |     |   |
| > 🖉 DVD/CD-ROM drives                 |     |   |
| > 🎽 Firmware                          |     |   |
| > 🐺 Human Interface Devices           |     |   |
| > 📹 IDE ATA/ATAPI controllers         |     |   |
| > 🧱 Keyboards                         |     |   |
| Mice and other pointing devices       |     |   |
| > 🛄 Monitors                          |     |   |
| > 🚽 Network adapters                  |     |   |
| > 🚺 Other devices                     |     |   |
| ✓                                     |     |   |
| > 🖻 Print queues                      |     |   |
| > Processors                          |     |   |
| Security devices                      |     |   |
| > 📲 Software components               |     |   |
| > Software devices                    |     |   |
| > 👖 Sound, video and game controllers |     |   |
| > 🎥 Storage controllers               |     |   |
| > 🏣 System devices                    |     |   |
| > 🏺 Universal Serial Bus controllers  |     |   |
|                                       |     |   |
|                                       |     |   |
|                                       |     |   |

Step 5: Setting the putty configuration.

Open the putty and use the settings to log into the system.

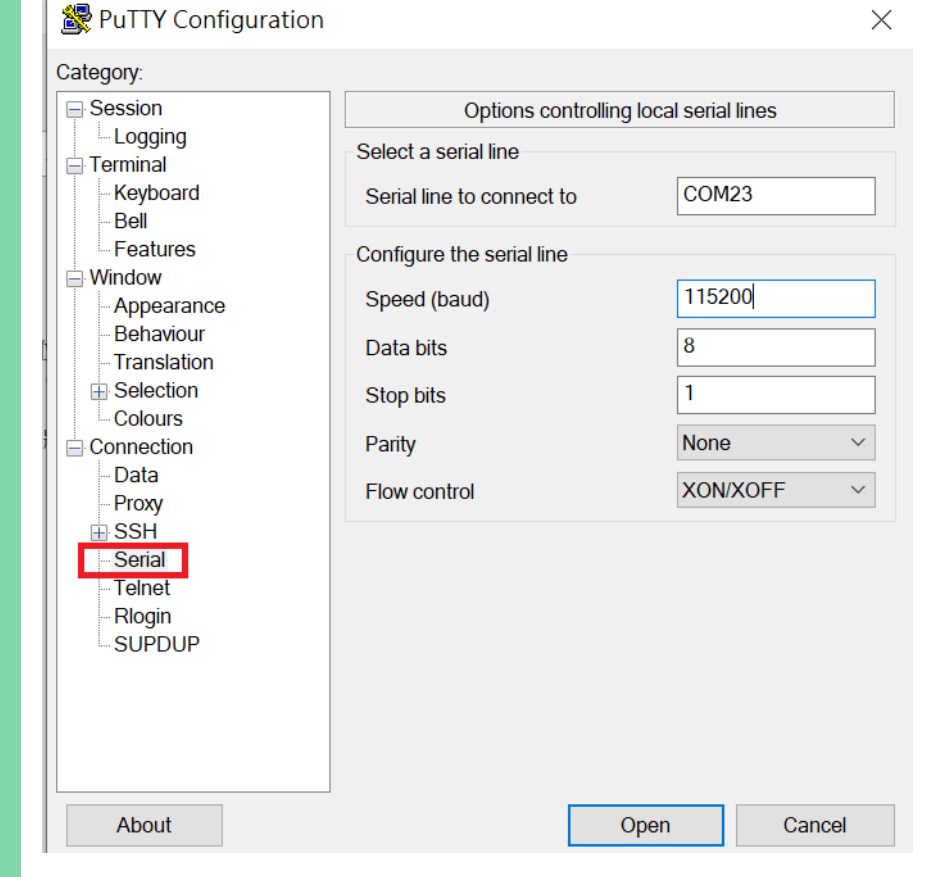

# 3.1.2 Log In

Log into the system using the below credentials.

| Logir    | Login Settings |  |  |  |  |
|----------|----------------|--|--|--|--|
| Username | root           |  |  |  |  |
| Password | Pw#12345       |  |  |  |  |

#### 3.2.1 CANBus

Please refer to the red lines in the picture. Please connect the pin as follows.

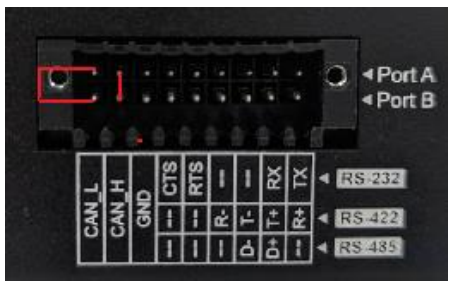

| CAN1 Pin H | >>>>>>>>>>>>>>>>>>>>>>>>>>>>>>>>>>>>>>> | CAN2 Pin H |
|------------|-----------------------------------------|------------|
| CAN1 Pin L | >>>>>>>>>>>>>>>>>>>>>>>>>>>>>>>>>>>>>>> | CAN2 Pin L |

Run CANBus script:

Step 1: Set can0 and can1 bitrate to 1000000, and turn on can0 and can1.

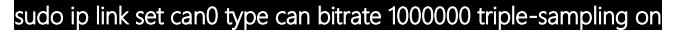

sudo ifconfig can0 up

249.844243] IPv6: ADDRCONF(NETDEV\_CHANGE): can0: link becomes ready

sudo ip link set can1 type can bitrate 1000000 triple-sampling on

sudo ifconfig can1 up

390.926963] IPv6: ADDRCONF(NETDEV\_CHANGE): can1: link becomes ready

#### Step 2: candump CAN0

sudo candump can0&

```
[ 542.354900] can: controller area network core
[ 542.355112] NET: Registered PF_CAN protocol family
[ 542.370559] can: raw protocol
```

ico-ITX Board

Chapter 3 – Product Setup and Configuration

PICO-IMX8PI

Step 3: candump CAN1

| cano | dump ca | n1&      |       |     |      |      |    |    |    |    |
|------|---------|----------|-------|-----|------|------|----|----|----|----|
| cans | end can | 1 111#88 | 37766 | 554 | 4332 | 2211 |    |    |    |    |
| can0 | 111     | [8]      | 88    | 77  | 66   | 55   | 44 | 33 | 22 | 11 |
|      |         |          |       |     |      |      |    |    |    |    |

#### 3.2.2 DIO

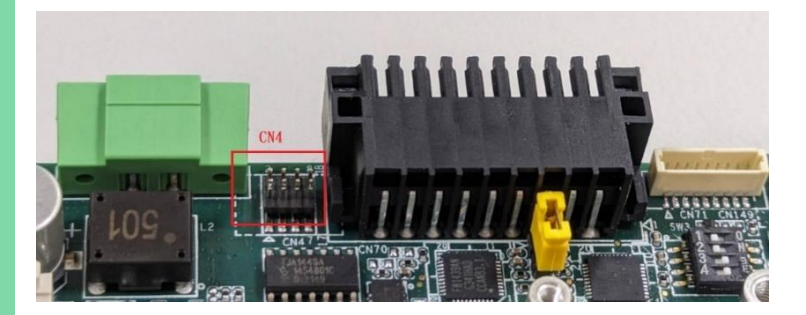

SPI/I2C/GPIO Connector (CN4) pin define: Please refer to table 2.4.1

CN4\_pin\_6: GPIO1\_IO01 CN4\_pin\_8: EXT\_GPIO\_4 (GPIO4\_IO23)

#### Command:

gpioset 0 1=0 gpioset 0 1=1 gpioset 3 23=0 gpioset 3 23=1

Chapter 3 – Product Setup and Configuration

#### 3.2.3 Ethernet

This section will show you how to check and setup the network settings.

#### NETWORKPROFILE ->It should be:

| Profile | Support Hardware |
|---------|------------------|
| eth1    | LAN 1            |
|         |                  |
| eth0    | LAN 2            |
|         |                  |
| Modem   | 4G LTE Module    |

Step 1: Connect the cable, and check the Ethernet device

# \$ sudo ifconfig

#### lo: flags=73<UP,LOOPBACK,RUNNING> mtu 65536 inet 127.0.0.1 netmask 255.0.0.0 inet6 ::1 prefixlen 128 scopeid 0x10<host> loop txqueuelen 1000 (Local Loopback) RX packets 10 bytes 1612 (1.5 KiB) RX errors 0 dropped 0 overruns 0 frame 0 TX packets 10 bytes 1612 (1.5 KiB) TX errors 0 dropped 0 overruns 0 carrier 0 collisions 0

eth0: flags=4163<UP, BROADCAST, RUNNING, MULTICAST> mtu 1500

inet 192.168.1.209 netmask 255.255.255.0 broadcast 192.168.1.255

frame 0

frame 0

collisions 0

collisions 0

Step 2: Ping test:

#### Ping 8.8.8.8

| PING 8.8.8.8 (8.8.8.8) | 56(84) bytes of data.                     |
|------------------------|-------------------------------------------|
| 64 bytes from 8.8.8.8: | <pre>icmp_seq=1 ttl=55 time=3.71 ms</pre> |
| 64 bytes from 8.8.8.8: | <pre>icmp_seq=2 ttl=55 time=2.88 ms</pre> |
| 64 bytes from 8.8.8.8: | icmp_seq=3 ttl=55 time=3.55 ms            |

39

#### 3.2.4 PCIe (M.2 E-Key)

Host pin define:

#### SAI1\_TXD6 -> Mini1\_Reset\_EN -> GPIO4\_IO18

SAI1\_TXD7 -> Mini2\_Reset\_EN -> GPIO4\_IO19

Reset CN12 mini card (USB interface) and CN140 M.2 E-Key (PCIe interface)

Set GPIO4\_IO18 high.

Set GPIO4\_IO19 high.

Command:

gpioset 3 18=1 // Reset CN12 mini card

gpioset 3 19=1 // Reset CN140 M.2 key E

You can run command to check when you insert an external card into the M.2 slot

(CN140).

Command:

It can use the PCIe protocol to get some information.

root@pico-imx8mp:~# lspci
00:00.0 PCI bridge: Synopsys, Inc. DWC\_usb3 / PCIe bridge (rev 01)
01:00.0 Network controller: Realtek Semiconductor Co., Ltd. RTL8822CE 802.11ac PCIe Wireless Network Adapter

# 3.2.5 RTC

Step 1: Read rtc0 name.

cat /sys/class/rtc/rtc0/name

# rtc-pcf85063 2-0051

PCF85063 is our default RTC.

Step 2: Read rtc1 name.

cat /sys/class/rtc/rtc1/name

# snvs\_rtc 30370000.snvs:snvs-rtc-lp

SNVS\_RTC is the built-in RTC of the CPU

#### 3.2.6 SD Card

Step 1: Select the switch: 0x10 (emmc boot).

Step 2: Isblk.

| NAME         | MAJ:MIN | RM | SIZE  | RO | TYPE | MOUNTPOINTS |
|--------------|---------|----|-------|----|------|-------------|
| mmcb1k2      | 179:0   | 0  | 29.1G | 0  | disk |             |
| -mmcb1k2p1   | 179:1   | 0  | 128M  | 0  | part |             |
| _mmcb1k2p2   | 179:2   | 0  | 29G   | 0  | part | 1           |
| mmcblk2boot0 | 179:32  | 0  | 4M    | 1  | disk |             |
| mmcblk2boot1 | 179:64  | 0  | 4M    | 1  | disk |             |
| mmcblk1      | 179:96  | 0  | 7.5G  | 0  | disk |             |
| -mmcblk1p1   | 179:97  | 0  | 208M  | 0  | part |             |
| -mmcb1k1p2   | 179:98  | 0  | 7.1G  | 0  | part |             |

mmcblk1: SD card

mmcblk2: emmc

Run command to mount SD card:

sudo mkdir -p /sd\_boot

sudo mkdir -p /sd\_rootfs

sudo mount /dev/mmcblk1p1 /sd\_boot  $\,$  // Link sd\_boot folder  $\,$   $\rightarrow$  sd card

# partition 1

# sudo mount /dev/mmcblk1p2 /sd\_rootfs $\,$ // Link sd\_rootfs folder $\rightarrow$ sd card

#### partition 2

lsblk

| e e da da da da de de de de de de de de de de de de de |         |    |       |    |      |             |
|--------------------------------------------------------|---------|----|-------|----|------|-------------|
| NAME                                                   | MAJ:MIN | RM | SIZE  | RO | TYPE | MOUNTPOINTS |
| mmcblk2                                                | 179:0   | 0  | 29.1G | 0  | disk |             |
| -mmcblk2p1                                             | 179:1   | 0  | 128M  | 0  | part |             |
| mmcb1k2p2                                              | 179:2   | 0  | 29G   | 0  | part | 1           |
| mmcblk2boot0                                           | 179:32  | 0  | 4M    | 1  | disk |             |
| mmcblk2boot1                                           | 179:64  | 0  | 4M    | 1  | disk |             |
| mmcblk1                                                | 179:96  | 0  | 7.5G  | 0  | disk |             |
| -mmcblk1p1                                             | 179:97  | 0  | 208M  | 0  | part | /sd boot    |
| _mmcblk1p2                                             | 179:98  | 0  | 7.1G  | 0  | part | /sd rootfs  |
|                                                        |         |    |       |    |      |             |

### 3.2.7 Serial

| COM PortA    |       |       |       |
|--------------|-------|-------|-------|
| /dev/ttymxc0 | RS232 | RS422 | RS485 |
| GPIO1_IO07   | 0     | 0     | 0     |
| GPIO1_IO08   | 0     | 0     | 1     |
| GPIO1_IO012  | 1     | 0     | 1     |

| COM PortB    |       |       |       |
|--------------|-------|-------|-------|
| /dev/ttymxc2 | RS232 | RS422 | RS485 |
| GPIO1_IO14   | 0     | 0     | 0     |
| GPIO3_IO22   | 0     | 0     | 1     |
| GPIO3_IO021  | 1     | 0     | 1     |

| UART2 | /dev/ttymxc1 |
|-------|--------------|
|-------|--------------|

### 3.2.7.1 RS-232

Please refer to the red lines in the picture. Please connect the pin as follows.

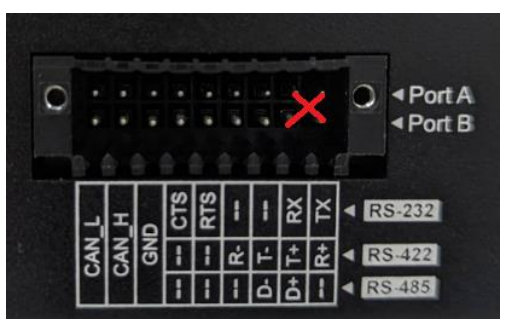

Command:

| 2 | ni | 2<br>C | Δt | m | -7- | n |
|---|----|--------|----|---|-----|---|
| ч | μ  | US     | Cι | U | / - | U |

gpioset 0 8=0

gpioset 0 12=1

gpioset 0 14=0

gpioset 2 22=0

gpioset 2 21=1

stty -F /dev/ttymxc0 -echo -onlcr 115200

stty -F /dev/ttymxc2 -echo -onlcr 115200

cat /dev/ttymxc0 &

cat /dev/ttymxc2 &

echo hello > /dev/ttymxc2

// You can see the hello string

# root@pico-imx8mp:~# echo hello > /dev/ttymxc2 root@pico-imx8mp:~# hello

echo hello > /dev/ttymxc0

// You can see the hello string

root@pico-imx8mp:~# echo hello > /dev/ttymxc0
root@pico-imx8mp:~# hello

### 3.2.7.2 RS-422

Please refer to the red lines in the picture. Please connect the pin as follows.

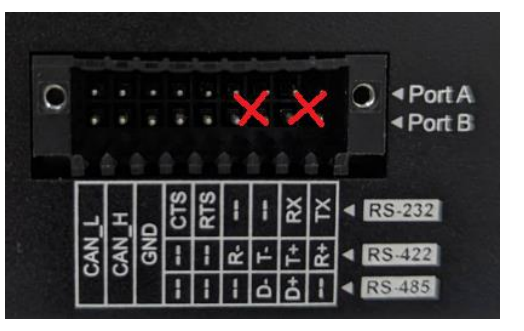

Command:

|      |     | $\sim$ |    |
|------|-----|--------|----|
| anio |     | 11     |    |
| uuu  | set | v      | ٠. |
|      |     |        |    |

gpioset 0 8=0

gpioset 0 12=0

gpioset 0 14=0

gpioset 2 22=0

gpioset 2 21=0

stty -F /dev/ttymxc0 -echo -onlcr 115200

stty -F /dev/ttymxc2 -echo -onlcr 115200

cat /dev/ttymxc0 &

cat /dev/ttymxc2 &

echo hello > /dev/ttymxc2

// You can see the hello string

# root@pico-imx8mp:~# echo hello > /dev/ttymxc2 root@pico-imx8mp:~# hello

echo hello > /dev/ttymxc0

// You can see the hello string

# root@pico-imx8mp:~# echo hello > /dev/ttymxc0 root@pico-imx8mp:~# hello

#### 3.2.7.3 RS-485

Please refer to the red lines in the picture. Please connect the pin as follows.

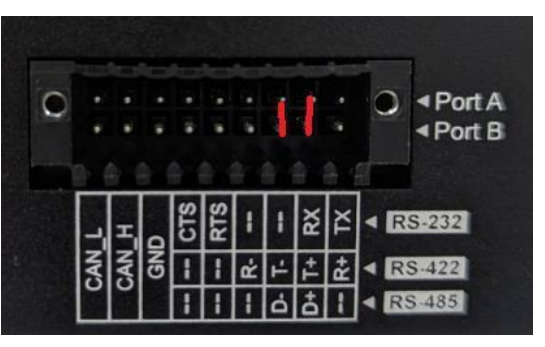

|         | RS485          |
|---------|----------------|
| RTS pin | Low : receiver |
|         | High : sender  |
| CTS pin | Х              |

| RS485 (Mode : 011) | It does'nt include termination resistor. |
|--------------------|------------------------------------------|

Command:

Install python3 package: apt -get install python3

Set GPIO to RS485 mode:

| gpioset | 0 | 7=0  |
|---------|---|------|
| gpioset | 0 | 8=1  |
| gpioset | 0 | 12=1 |
| gpioset | 0 | 14=0 |
| gpioset | 2 | 22=1 |
| gpioset | 2 | 21=1 |

Pico-ITX Board

Run RS485\_test.py (com port A send data to com port B). python3 RS485\_test.py:

| import serial                                           |
|---------------------------------------------------------|
| comA = serial.Serial("/dev/ttymxc0", 115200, timeout=1) |
| comB = serial.Serial("/dev/ttymxc2", 115200, timeout=1) |
| comA.setRTS(0) #sender                                  |
| comB.setRTS(1) #receiver                                |
| data_len = comA.write(b'test string')                   |
| data = comB.read(data_len)                              |
| print(data)                                             |
| comA.close()                                            |

Result:

b'test string'

comB.close()

# 3.2.7.4 UART2

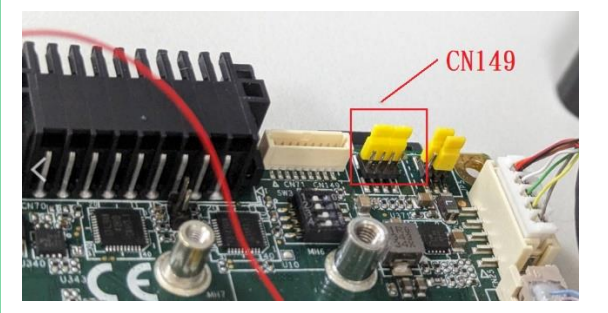

UART Port 2/Port 4 pin define: Please refer to the table in section 2.4.17.

Pin 1 and pin 3 are connected.

Pin 5 and pin 7 are connected.

Command:

stty -F /dev/ttymxc1 crtscts stty -F /dev/ttymxc1 -echo -onlcr 115200 cat /dev/ttymxc1 &

echo hello > /dev/ttymxc1

root@pico-imx8mp:/test# echo hello > /dev/ttymxcl
root@pico-imx8mp:/test# hello

#### 3.2.8 TPM

Command: tpm2\_selftes

// Do TPM self test:

tpm2\_getcap properties-fixed

// Get TPM chip information:

Result:

TPM2\_PT\_FAMILY\_INDICATOR

raw: 0x322E3000

value: "2.0" TPM2\_PT\_LEVEL:

raw: 0 TPM2\_PT\_REVISION:

raw: 0x8A

value: 1.38 TPM2\_PT\_DAY\_OF\_YEAR:

raw: 0x12F TPM2\_PT\_YEAR:

raw: 0x7E3 TPM2\_PT\_MANUFACTURER:

raw: 0x4E544300

value: "NTC" TPM2\_PT\_VENDOR\_STRING\_1:

raw: 0x4E504354

value: "NPCT" TPM2\_PT\_VENDOR\_STRING\_2:

raw: 0x37357800

value: "75x" TPM2\_PT\_VENDOR\_STRING\_3:

raw: 0x22212134

value: ""!!4"

#### 3.2.9 USB

Step 1: Run command: Isblk.

| NAME         | MAJ:MIN | RM | SIZE  | RO | TYPE | MOUNTPOINTS |
|--------------|---------|----|-------|----|------|-------------|
| mmcblk2      | 179:0   | 0  | 29.1G | 0  | disk |             |
| -mmcblk2p1   | 179:1   | 0  | 128M  | 0  | part |             |
| _mmcb1k2p2   | 179:2   | 0  | 29G   | 0  | part | /           |
| mmcblk2boot0 | 179:32  | 0  | 4M    | 1  | disk |             |
| mmcblk2boot1 | 179:64  | 0  | 4M    | 1  | disk |             |
| mmcblk1      | 179:96  | 0  | 7.5G  | 0  | disk |             |
| -mmcblk1p1   | 179:97  | 0  | 208M  | 0  | part | /sd boot    |
| _mmcblk1p2   | 179:98  | 0  | 7.1G  | 0  | part | /sd rootfs  |

Step 2: Plug the USB storage into the PICO-IMX8PL board.

Step 3: Run command: Isblk.

| NAME         | MAJ:MIN | RM | SIZE   | RO | TYPE | MOUNTPOINTS |
|--------------|---------|----|--------|----|------|-------------|
| sda          | 8:0     | 1  | 232.9G | 0  | disk |             |
| ∟sda1        | 8:1     | 1  | 232.9G | 0  | part | /media/KING |
| mmcb1k2      | 179:0   | 0  | 29.1G  | 0  | disk | (a)         |
| -mmcblk2p1   | 179:1   | 0  | 128M   | 0  | part |             |
| _mmcb1k2p2   | 179:2   | 0  | 29G    | 0  | part | 1           |
| mmcblk2boot0 | 179:32  | 0  | 4M     | 1  | disk |             |
| mmcblk2boot1 | 179:64  | 0  | 4M     | 1  | disk |             |
| mmcblk1      | 179:96  | 0  | 7.5G   | 0  | disk |             |
| -mmcblk1p1   | 179:97  | 0  | 208M   | 0  | part | /sd boot    |
| _mmcblk1p2   | 179:98  | 0  | 7.1G   | 0  | part | /sd rootfs  |

USB device name : /dev/sda1

USB mount point: /media/xxxxx

Ex: /media/KING is my USB storage.

You can run command as follows if you don't see the mountpoint (/media/KING) .

Ex:

#### sudo mkdir -p /media/KING

#### sudo mount /dev/sda1 /media/KING

You can run umount command if you want to remove the USB storage.

Ex:

#### sudo umount /media/KING/

### 3.2.10 Watchdog Timer

CPU built-in watchdog:
 Run command as follows:

Ex: sudo /usr/sbin/sw\_wdt 180 60 0

reset the CPU after 180 seconds.

sw\_wdt source code:

wdt\_driver\_test.c:

#include "test\_utils.h"

void help\_info(void);

int main(int argc, char \* const argv[])

sw\_wdt <timeout (second)> <sleep (sceond)> < 0 (ioctrl) >

Every 60 seconds, the watchdog count will restart counting, otherwise watchdog will

ł

int fd, timeout, sleep\_sec, test;

print\_name(argv);

if (argc < 2) {

help\_info();

return 1;

}

timeout = atoi(argv[1]);

sleep\_sec = atoi(argv[2]);

if (sleep\_sec <= 0) {

sleep\_sec = 1;

printf("correct 0 or negative sleep time to %d seconds\n",

sleep\_sec);

}

printf("Starting wdt\_driver (timeout: %d, sleep: %d, test: %s)\n",

timeout, sleep\_sec, (test == 0) ? "ioctl" : "write");

fd = open("/dev/watchdog", O\_WRONLY);

if (fd == -1) {

perror("watchdog");

exit(1);

}

printf("Trying to set timeout value=%d seconds\n", timeout);

ioctl(fd, WDIOC\_SETTIMEOUT, &timeout);

printf("The actual timeout was set to %d seconds\n", timeout);

ioctl(fd, WDIOC\_GETTIMEOUT, &timeout);

printf("Now reading back -- The timeout is %d seconds\n", timeout);

while (1) {

if (test == 0) {

ioctl(fd, WDIOC\_KEEPALIVE, 0);

} else {

write(fd, "\0", 1);

}

sleep(sleep\_sec);

}

print\_result(argv);

return 0;

}

void help\_info(void)

ł

printf("Usage: wdt\_driver\_test <timeout> <sleep> <test>\n");

printf(" timeout: value in seconds to cause wdt timeout/reset\n");

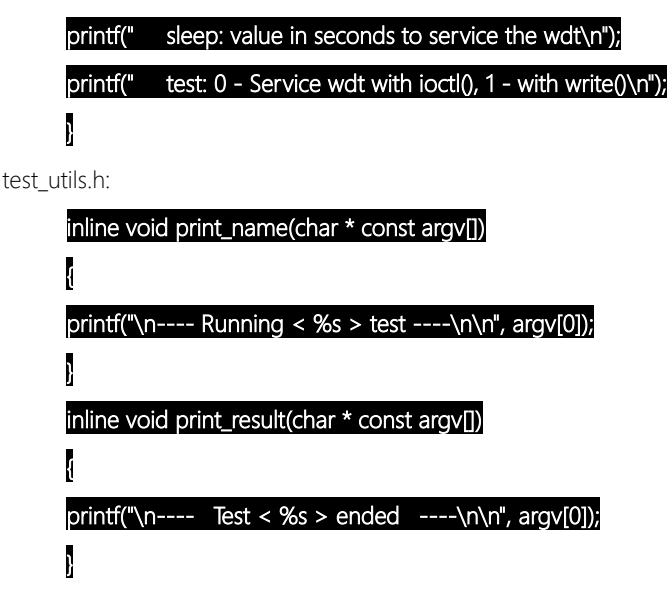

(2) External watchdog

It uses an external watchdog device on the PICO-IMX8PL board. The CPU will be reset every 70 seconds if the watchdog times out.

WDI pin (GPIO2\_IO08): Watchdog input. A falling edge must occur at WDI before the timeout (tWD) expires. You must toggle the WDT pin high and low for the watchdog to restart counting.

Please refer to /usr/sbin/watchdog.sh.

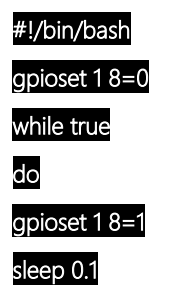

Chapter 3 – Product Setup and Configuration

#### gpioset 1 8=0

sleep 4.9

#### done

You have to call watchdog.sh when booting.

Please refer to watchdog.service . It calls /usr/sbin/watchdog.sh when booting.

watchdog.service :

Description=WatchDog supervise

[Service]

Type=simple

ExecStart=/usr/sbin/watchdog.sh

Restart=always

[Install]

WantedBy=multi-user.target

#### 3.3 Wireless Control Command and Example

#### 3.3.1 4G

Insert the EG25G card (4G module) into the PICO-IMX8PL board (CN12).

GPIO02\_IO00: The GPIO control 4G module power (CN12).

Command:

gpioset 1 0=1 // It will turn off the 4G module power if the GPIO02\_IO00 is high.

gpioset 1 0=0 //It will turn on the 4G module power if the GPIO02\_IO00 is low.

4G wireless network connection.

Command:

systemctl enable ModemManager

systemctl start ModemManager mmcli --list-modems

root@pico-imx8mp:~# mmcli --list-modems
/org/freedesktop/ModemManager1/Modem/0 [Quectel] EG25

# mmcli -m 0

| General  | dhus nath.              | /org/freedeskton/ModemManager1/Modem/0                                               |
|----------|-------------------------|--------------------------------------------------------------------------------------|
| ocnerar  | device id:              | 3d7e973c1d5e95f87075d2ddd20e959ff3fb92f7                                             |
| Hardware | manufacturer:<br>model: | Quectel<br>EG25                                                                      |
|          | firmware revision:      | EG25GGBR07A07M2G                                                                     |
| I        | supported:              | gsm-umts, lte                                                                        |
| 1        | current:                | gsm-umts, lte                                                                        |
|          | equipment id:           | 867698040211339                                                                      |
| System   | device:                 | /sys/devices/platform/soc@0/32f10108.usb/38200000.usb/xhci-hcd.2.auto/usb3/3-1/3-1.3 |
| 1        | drivers:                | option1, qmi_wwan_q                                                                  |
| ļ        | plugin:                 | quectel                                                                              |
|          | primary port:           | ttyUSB2                                                                              |
|          | ports:                  | ttyUSB0 (qcdm), ttyUSB1 (gps), ttyUSB2 (at), ttyUSB3 (at)                            |
| Status   | unlock retries:         | sim-pin (3), sim-puk (10), sim-pin2 (3), sim-puk2 (10)                               |
|          | state:                  | registered                                                                           |
|          | power state:            | on                                                                                   |
|          | access tech:            | lte                                                                                  |
|          | signal quality:         | 100% (recent)                                                                        |
| Modes    | supported:              | allowed: 2g, 3g, 4g; preferred: none                                                 |
|          | current:                | allowed: 2g, 3g, 4g; preferred: none                                                 |
| IP       | supported:              | ipv4, ipv6, ipv4v6                                                                   |
| 3GPP     | imei:                   | 867698040211339                                                                      |
|          | operator id:            | 46692                                                                                |
|          | operator name:          | Chunghwa Telecom                                                                     |
|          | registration:           | home                                                                                 |
| 3GPP EPS | ue mode of operation:   | csps-2                                                                               |
| SIM      | dbus path:              | /org/freedesktop/ModemManager1/SIM/0                                                 |

Chapter 3 – Product Setup and Configuration

#### mmcli -m 0 -e

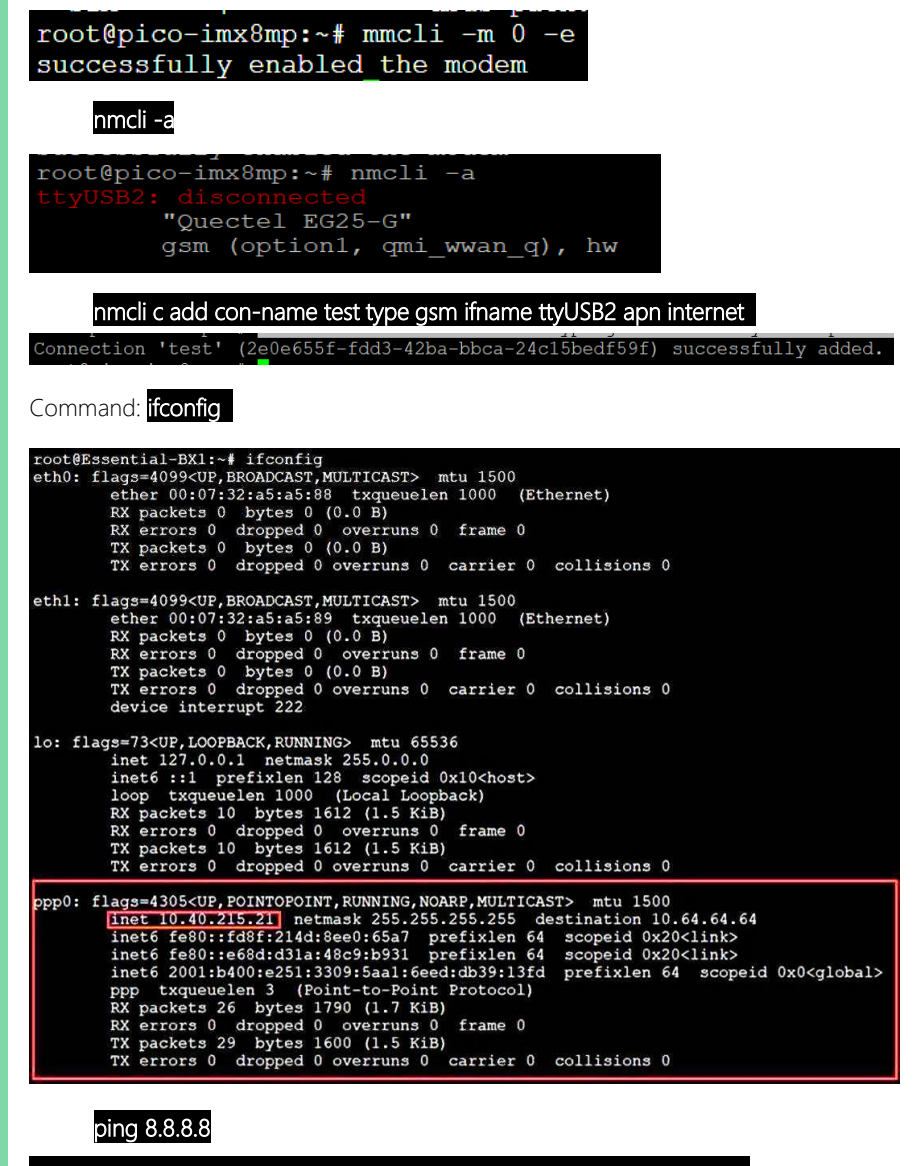

```
root@pico-imx8mp:~# ping 8.8.8.8
PING 8.8.8.8 (8.8.8.8) 56(84) bytes of data.
64 bytes from 8.8.8.8: icmp_seq=1 ttl=253 time=118 ms
64 bytes from 8.8.8.8: icmp_seq=2 ttl=253 time=34.6 ms
64 bytes from 8.8.8.8: icmp_seq=3 ttl=253 time=110 ms
```

Chapter 3 – Product Setup and Configuration

#### 3.3.2 Bluetooth

Command:

#### \$ bluetoothctl # power on

- # ag<u>ent off</u>
- # agent NoInputNoOutput
- # default-agent
- # scan on // Find the K380 mac address

root@pico-imx8mp:~# bluetoothctl Agent registered [CHG] Controller 74:4C:A1:90:E8:F8 Pairable: yes [bluetooth]# power on Changing power on succeeded [bluetooth]# agent off Agent unregistered [CHG] Controller 74:4C:A1:90:E8:F8 Pairable: no [bluetooth]# agent NoInputNoOutput Agent registered [CHG] Controller 74:4C:A1:90:E8:F8 Pairable: yes [bluetooth]# default-agent Default agent request successful [bluetooth]# scan on

#### Trust K380 mac address

# trust XX: XX: XX: XX: XX: XX
Pair K380 mac address
# pair XX: XX: XX: XX: XX: XX
# connect XX: XX: XX: XX: XX: XX: XX
# info XX: XX: XX: XX: XX: XX
# scan off

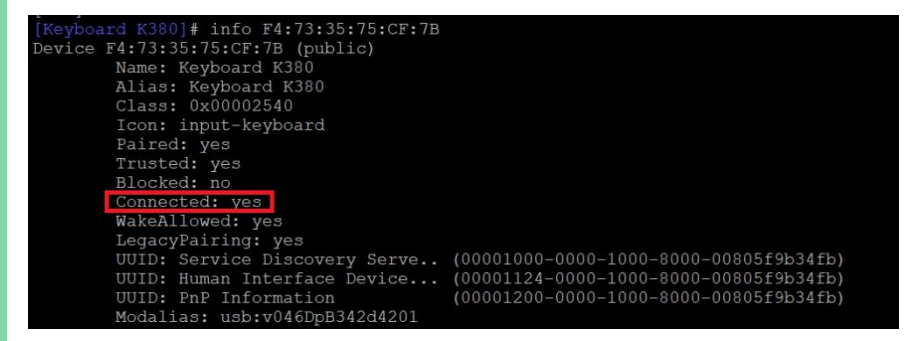

The Bluetooth device is connected successfully.

Chapter 3 – Product Setup and Configuration

#### 3.3.3 Wi-Fi

#### 3.3.3.1 Wi-Fi Connect

Insert an M.2 WIFI module into the PICO-IMX8PL.

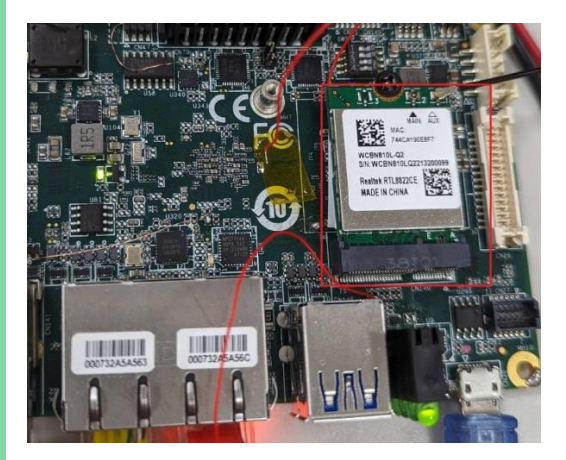

Set up your phone to use as a Wi-Fi hotspot.

#### nmcli dev wifi connect 'SSID' password 'XXXXXXXX'

#### ifconfig

| wlan0: | flags=4163 <up,broadcast,running,multicast> mtu 1500</up,broadcast,running,multicast>    |
|--------|------------------------------------------------------------------------------------------|
|        | inet 192.168.123.208 netmask 255.255.255.0 broadcast 192.168.123.255                     |
|        | inet6 2001:b400:e2df:7ed3:1899:3369:a373:6fef prefixlen 64 scopeid 0x0 <global></global> |
|        | <pre>inet6 fe80::lefe:8f38:33ba:fc47 prefixlen 64 scopeid 0x20<link/></pre>              |
|        | ether 74:4c:a1:90:e8:f7 txqueuelen 1000 (Ethernet)                                       |
|        | RX packets 52 bytes 6372 (6.2 KiB)                                                       |
|        | RX errors 0 dropped 0 overruns 0 frame 0                                                 |
|        | TX packets 69 bytes 9975 (9.7 KiB)                                                       |
|        | TX errors 0 dropped 0 overruns 0 carrier 0 collisions 0                                  |

#### ping 8.8.8.8

| roo            | root@pico-imx8mp:/test# ping 8.8.8.8         |      |          |            |        |              |  |
|----------------|----------------------------------------------|------|----------|------------|--------|--------------|--|
| $\mathbf{PII}$ | PING 8.8.8.8 (8.8.8.8) 56(84) bytes of data. |      |          |            |        |              |  |
| 64             | bytes                                        | from | 8.8.8.8: | icmp seq=1 | ttl=54 | time=155 ms  |  |
| 64             | bytes                                        | from | 8.8.8.8: | icmp_seq=2 | ttl=54 | time=41.0 ms |  |
| 64             | bytes                                        | from | 8.8.8.8: | icmp_seq=3 | ttl=54 | time=39.2 ms |  |
| 64             | bytes                                        | from | 8.8.8.8: | icmp_seq=4 | ttl=54 | time=47.1 ms |  |
| 64             | bytes                                        | from | 8.8.8.8: | icmp_seq=5 | tt1=54 | time=105 ms  |  |
| 64             | bytes                                        | from | 8.8.8.8: | icmp_seq=6 | tt1=54 | time=91.7 ms |  |
|                |                                              |      |          |            |        |              |  |
#### 3.3.3.2 Wi-Fi AP Mode

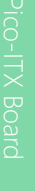

Please put these files in the same directory.

| Ы | disable_wifi_ap_mode.sh |
|---|-------------------------|
|   |                         |

enable\_wifi\_ap\_mode.sh

hostapd.conf

udhcpd.conf

Please install hostapd package: apt-get install hostapd

Enable WIFI AP mode: ./enable wifi ap mode.sh

Disable wifi ap mode: ./disable\_wifi\_ap\_mode.sh

enable wifi ap mode.sh:

#!/bin/sh

hostapd ./hostapd.conf -B

ifconfig wlan0 192.168.175.1

udhcpd ./udhcpd.conf

echo 1 > /proc/sys/net/ipv4/ip\_forward

iptables -t nat -A POSTROUTING -o eth0 -j MASQUERADE

iptables -A FORWARD -i eth0 -o wlan0 -m conntrack --ctstate

Related, established -j accept

iptables -A FORWARD -i wlan0 -o eth0 -j ACCEPT

disable\_wifi\_ap\_mode.sh:

#!/bin/sh

killall5 -9 hostapd

killall5 -9 udhcpd

Chapter 3 – Product Setup and Configuration

PICO-IMX8PL

hostapd.conf:

interface=wlan0

driver=nl80211

ssid=aaeon\_srg\_wifi

channel=6

hw\_mode=g

ignore\_broadcast\_ssid=0

auth\_algs=1

wpa=3

wpa\_passphrase=11111111

wpa\_key\_mgmt=WPA-PSK

wpa\_pairwise=TKIP

rsn\_pairwise=CCMP

udhcpd.conf:

start 192.168.175.2

end 192.168.175.254

interface wlan0

max\_leases 234

opt router 192.168.175.1

Test wifi ap mode on Windows NB:

ping 8.8.8.8 -S 192.168.175.xxx -t

# PICO-IMX8PL

#### Precautions:

The graphics must be initialized at boot time if you want to use the GUI interface software. If you connect the PICO-IMX8PL screen with an HDMI cable after booting, you will miss this initialization opportunity, and you won't see any GUI patterns on the screen.

If using GUI software, please follow these steps:

- 1. Connect the PICO-IMX8PL screen using an HDMI cable.
- 2. Turn on the power.
- 3. After waiting for some time, you will see the GUI pattern on the screen.

#### 3.5 LVDS Display

Step 1: Use LVDS cable to connect LVDS panel and PICO-IMX8PL. board.

Step 2: Insert jumper into the corresponding position

Step 3: After booting, check whether the screen displays normally.

Step 4: Run command to set backlight brightness

cd /sys/class/backlight/lvds\_backlight/

echo 200 > brightness //Backlight brightness is high echo 20 > brightness // Backlight brightness is low

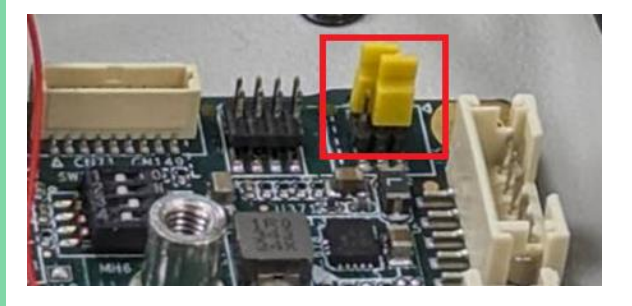

#### 3.6 Audio

Use audio cable to connect as follows:

PICO-IMX8PL Line in ==> Computer headphone jack.

PICO-IMX8PL Line out ==> Headphones or speakers.s

PICO-IMX8PL mic ==> microphone

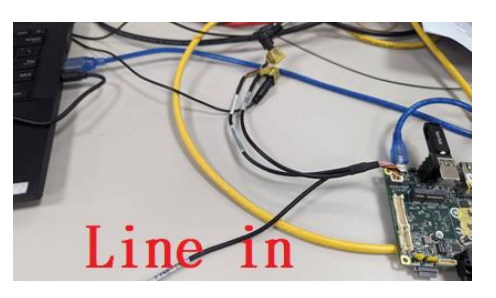

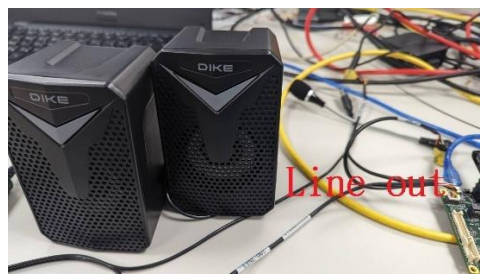

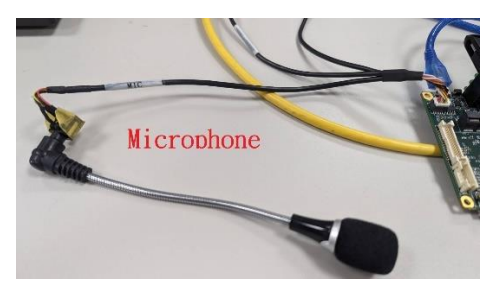

Command:

cd /rootfs/root/Music

aplay -l

card 0: tlv320audio [tlv320-audio], device 0: 30c30000.sai-tlv320aic3x-hifi

tlv320aic3x-hifi-0 [30c30000.sai-tlv320aic3x-hifi tlv320aic3x-hifi-0]

card 1: audiohdmi [audio-hdmi], device 0: i.MX HDMI i2s-hifi-0 [i.MX HDMI

i2s-hifi-0]

Subdevices: 1/1

Subdevice #0: subdevice #0

tlv320audio is card0 .

Command:

aplay -D plughw:0,0 Beijing\_Bass.wav

If tlv320audio is card1, run command as follows:

Command:

aplay -D plughw:1,0 Beijing\_Bass.wav

Command:

#### aplay -l

#### card 0: tlv320audio [tlv320-audio], device 0: 30c30000.sai-tlv320aic3x-hifi

tlv320aic3x-hifi-0 [30c30000.sai-tlv320aic3x-hifi tlv320aic3x-hifi-0]

card 1: audiohdmi [audio-hdmi], device 0: i.MX HDMI i2s-hifi-0 [i.MX HDMI

i2s-hifi-0]

Subdevices: 1/1

Subdevice #0: subdevice #0

tlv320audio is card0 .

Command:

#### arecord -Dhw:0,0 -r 48000 -c 2 --period-size=64 -f S16\_LE | aplay -Dhw:0,0

If tlv320audio is card1, run command as follows:

Command:

arecord -Dhw:1,0 -r 48000 -c 2 --period-size=64 -f S16\_LE | aplay -Dhw:1,0

#### 3.6.3 Microphone Test

Command:

#### aplay -l

#### card 0: tlv320audio [tlv320-audio], device 0: 30c30000.sai-tlv320aic3x-hifi

tlv320aic3x-hifi-0 [30c30000.sai-tlv320aic3x-hifi tlv320aic3x-hifi-0]

card 1: audiohdmi [audio-hdmi], device 0: i.MX HDMI i2s-hifi-0 [i.MX HDMI

i2s-hifi-0]

Subdevices: 1/1

Subdevice #0: subdevice #0

tlv320audio is card0

Command:

#### arecord -Dhw:0,0 -r 48000 -c 2 --period-size=64 -f S16\_LE | aplay -Dhw:0,0

If tlv320audio is card1, run command as follows

Command:

#### arecord -Dhw:1,0 -r 48000 -c 2 --period-size=64 -f S16\_LE | aplay -Dhw:1,0

Speak into the microphone to ensure you can hear your voice from the headphones.

#### 3.7 OS Installation

#### 3.7.1 Flash SD Card

Step 1: Download balenaEtcher tool: https://www.balena.io/etcher/

| ASSET                                    | 0 5     | ARCH    |          |
|------------------------------------------|---------|---------|----------|
| ETCHER FOR WINDOWS (X86 X64) (INSTALLER) | WINDOWS | X86 X64 | Download |
| ETCHER FOR WINDOWS (X86 X64) (PORTABLE)  | WINDOWS | X86 X64 | Download |

Step 2: Insert SD card to computer.

Step 3: Flash from file: Select the image you want to flash.

| Etcher                         |                 | - 🗆 × |
|--------------------------------|-----------------|-------|
|                                | 😭 balena Etcher | ¢ 0   |
|                                | _               |       |
| +                              |                 | - 7   |
| Flash from file                |                 |       |
| Flash from URL Ili Clone drive |                 |       |
| E. crone direc                 |                 |       |

Step 4: Select target: Target is SD card.

| 💝 Etcher                                              | -       |     | ×  |
|-------------------------------------------------------|---------|-----|----|
| 🜍 balena Elcher                                       |         | ¢ 6 |    |
| ÷ —                                                   | - 4     |     |    |
| imx-imagempevk.wic Select target<br>Remove<br>7.17 GB | Flash!  | D   |    |
| Generic STORAGEVICE USB Device                        | 8.07 GB |     | E: |

Step 5: Press the Flash button. It will flash image to SD card.

#### 3.7.2 Flash eMMC

Step 1: Insert a bootable SD card to the board.

Step 2: Set the switch to 0x11. It will boot form SD card.

Switch: 0011

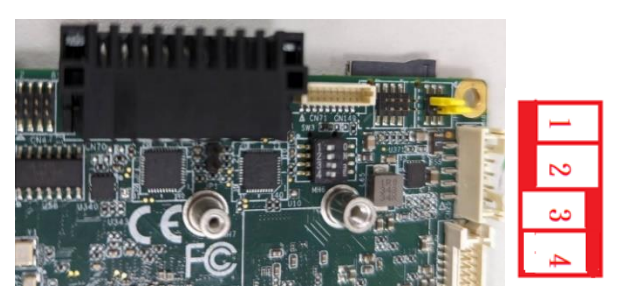

Step 3: login: root

Password: Pw#12345

Step 4: Run command as follows, and it will flash image from SD card to eMMC.

Command:

#### /usr/sbin/imx8\_plus\_emmc\_flasher.sh

Step 5: Turn off power.

Step 6: You can set the switch to 0x10. Turn on power.

It will then boot from eMMC.

Switch: 0010

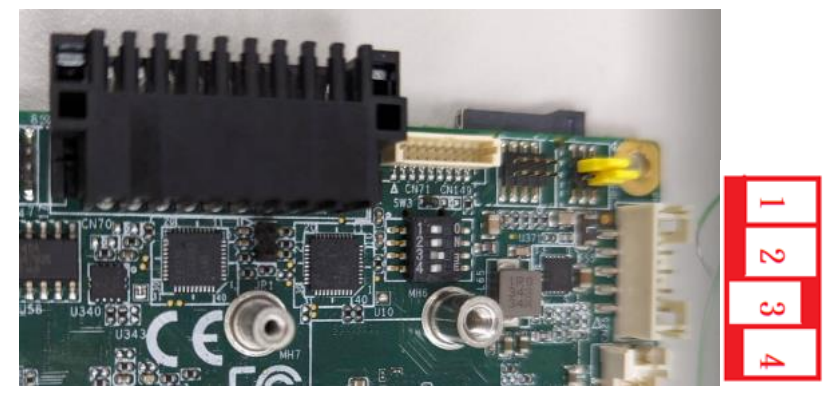

Chapter 3 – Product Setup and Configuration

#### 3.7.3 Check Version

Check SW version on board (2G RAM).

Command:

cat /etc/os-release

| root@pico-imx8mp:~# cat /etc/os-release      |  |  |  |
|----------------------------------------------|--|--|--|
| PRETTY_NAME="Debian GNU/Linux 11 (bullseye)" |  |  |  |
| NAME="Debian GNU/Linux"                      |  |  |  |
| VERSION_ID="11"                              |  |  |  |
| VERSION="11 (bullseye)"                      |  |  |  |
| VERSION_CODENAME=bullseye                    |  |  |  |
| ID=debian                                    |  |  |  |
| HOME_URL="https://www.debian.org/"           |  |  |  |
| SUPPORT URL="https://www.debian.org/support" |  |  |  |
| BUG_REPORT_URL="https://bugs.debian.org/"    |  |  |  |
| PROJECT="pico-imx8mplus"                     |  |  |  |
| IMAGE_VERSION="VB10"                         |  |  |  |
| HW_INFO="2G RAM MT53E512M32D1"               |  |  |  |
| CREATE DATE="2024/5/7"                       |  |  |  |

Check SW version on board (4G RAM).

Command:

cat /etc/os-release

```
root@pico-imx8mp:~# cat /etc/os-release
PRETTY_NAME="Debian GNU/Linux 11 (bullseye)"
NAME="Debian GNU/Linux"
VERSION_ID="11"
VERSION="11 (bullseye)"
VERSION_CODENAME=bullseye
ID=debian
HOME_URL="https://www.debian.org/"
SUPPORT_URL="https://www.debian.org/"
BUG_REPORT_URL="https://bugs.debian.org/"
PROJECT="pico-imx8mplus"
IMAGE_VERSION="VB10"
HW_INFO="4G_RAM_MT53EIG32D2"
CREATE_DATE="2024/5/7"
```

## Appendix A

Mating Connectors

### A.1 List of Mating Connectors and Cables

The following table lists mating connectors and available cables.

| Conn<br>Label | Function                                   | Mating Connector |                    | Available                   |                                             |
|---------------|--------------------------------------------|------------------|--------------------|-----------------------------|---------------------------------------------|
|               |                                            | Vendor           | Model No.          | Cable                       | Cable P/N                                   |
| CN4           | SPI/I2C/GPIO Connector                     | PINREX           | 232-92-04GBEM      | N/A                         | N/A                                         |
| CN12          | 4G Full-Size Mini Card Slot                | Quectel          | Quectel.EG-25G     | 4G Module<br>Card           | 9686EG25G0                                  |
| CN16          | Micro SD Slot                              | Transcend        | TS16GUSD300S-A     | N/A                         | N/A                                         |
| CN25          | LVDS Port Inverter/Backlight<br>Connector  | JST              | PHR-5              | N/A                         | N/A                                         |
| CN26          | LVDS Port                                  | ACES             | 50247-030H0H0-001  | LVDS Cable                  | 1704300030<br>(LVDS panel:<br>AUO G185XW01) |
| CN27          | Audio Port                                 | ACES             | 50247-012H0 H0-001 | Audio Port<br>Cable         | 170X000156                                  |
| CN30          | Debug Port                                 | UGREEN           | US289              | USB 2.0<br>Micro B<br>Cable | N/A                                         |
| CN32          | RTC Battery Connector                      | Molex            | 51021-0200         | RTC Battery<br>Cable        | 175011301K                                  |
| CN38          | DC Power                                   | DINKLE           | EC381RM-02P        | N/A                         | N/A                                         |
| CN70          | RS-232/422/485 COM Port<br>1/Port 2        | DINKLE           | 0156-1718-BK       | N/A                         | N/A                                         |
| CN71          | UART Port 1/Port 3<br>Connector            | PINREX           | 710-73-09TW01      | N/A                         | N/A                                         |
| CN140         | WIFI/BT/Hailo-8/Hailo-8L<br>M.2 Key E Slot | SparkLAN         | WPET-239ACN(BT)    | N/A                         | N/A                                         |
| CN141         | HDMI Port                                  | Molex            | 88768-9900         | HDMI Cable                  | N/A                                         |
| CN145         | LAN (RJ-45)<br>Port 1, Port 2              | Molex            | 44915-0001         | N/A                         | N/A                                         |
| CN146         | USB 3.2 Port1, Port 2                      | UGREEN           | US128              | USB 3.2<br>Cable            | N/A                                         |
| CN147         | Internal USB 2.0 Port                      | PINREX           | 712-91-055W60      | N/A                         | N/A                                         |
| CN149         | UART Port 2, Port 4<br>Connector           | PINREX           | 232-92-04GBEM      | N/A                         | N/A                                         |